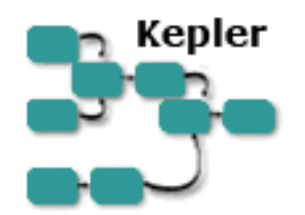

## はじめての Kepler

Kepler 1.0.0 May 12, 2008

日本語訳 Kepler 勉強会 (大場真・小川安紀子)

January 6, 2009

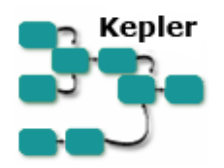

## はじめての Kepler

はじめてのKeplerガイドは、科学ワークフローを作成・実行したい科学者のためのチュートリアル形式のマニュアルです。

この日本語版は、Kepler 勉強会メンバーにより作成されました(分担は1,2章、6章: 6.3-6.5、7章: 7.1-7.2 が小川、3,4,5章、6章: 6.1-6.2、7章: 7.3-7.4、8章が大場)。

## 目次

| はじめ   | ての Kepler                                     | 1  |
|-------|-----------------------------------------------|----|
| 1. は  | じめに                                           | 3  |
| 1.1.  | Kepler とは?                                    | 3  |
| 1.2.  | 科学ワークフローとは?                                   | 5  |
| 2. Ke | plerのダウンロードとインストール                            | 6  |
| 2.1.  | システム要件                                        | 6  |
| 2.2.  | Windows にインストール                               | 7  |
| 2.3.  | Macintosh にインストール                             | 7  |
| 2.4.  | Linux にインストール                                 | 8  |
| 3. Ke | pler の開始                                      | 8  |
| 3.1.  | Windows & Macintosh                           | 9  |
| 3.2.  | Linux                                         | 9  |
| 4. Ke | plerの基本コンポーネント                                | 9  |
| 4.1.  | ディレクターとアクター(Directer, Actor)                  | 10 |
| 4.2.  | ポート(Port)                                     | 11 |
| 4.3.  | リレーション(Relation)                              | 12 |
| 4.4.  | パラメーター(Parameter)                             | 12 |
| 5. Ke | plerインターフェース                                  | 12 |
| 5.1.  | ツールバー                                         | 13 |
| 5.2.  | コンポーネント・データアクセスエリア(Components and Data Access |    |
| Area  | ) 14                                          |    |
| 5.3.  | ディレクター(Director)とアクター(Actor)アイコン              | 15 |
| 5.4.  | ワークフローキャンバス(Workflow Canvas)                  | 17 |
| 6. Ke | pler での基本操作                                   | 17 |

| 6.1. 既存のワークフローを開く                               | . 18 |
|-------------------------------------------------|------|
| 6.1.1. 例1: Lotka-Volterra(ロトカ・ヴォルテラ) ワークフロー     | . 18 |
| 6.2. 既存の科学ワークフローの実行                             | . 20 |
| 6.2.1. 例 2: デフォルトパラメーターでロトカ・ヴォルテラ ワークフロー        | を    |
| 実行する                                            | . 21 |
| 6.2.2. 例 2: 修正したパラメーターでロトカ・ヴォルテラ ワークフローを        | 実    |
| 行する 22                                          |      |
| 6.3. 既存の科学ワークフローを編集する                           | . 26 |
| 6.3.1. 例 4: Image J ワークフローの解析プロセスを編集/置き換える      | . 27 |
| 6.4. Kepler で検索する                               | . 28 |
| 6.4.1. 利用可能なデータを検索する                            | . 28 |
| 6.4.2. 利用可能なプロセシング・コンポーネントを検索する                 | . 30 |
| 6.5. 基本的な科学ワークフローを作成する                          | . 31 |
| 6.5.1. 例 5: "Hello World (ハローワールド)" ワークフローを作成する | . 31 |
| 6.5.2. 例 6: 自分のデータを使って簡単なワークフローを作成する            | . 33 |
| 7. サンプル科学ワークフロー                                 | . 35 |
| 7.1. サンプルワークフロー1-基本統計量                          | . 35 |
| 7.2. サンプルワークフロー2-線形回帰                           | . 37 |
| 7.3. サンプルワークフロー3-Web サービスとデータ変換                 | . 42 |
| 7.4. サンプルワークフロー4-Keplerからの外部アプリケーションの実行         |      |
| (External Execution(外部実行)アクター)                  | . 49 |
| 8. 付録                                           | . 51 |
| 8.1. Ptolemy II(トレミー2)-Keplerの基礎                | . 51 |
| 8.2. アクターリファレンス                                 | . 52 |

#### 1. はじめに

"はじめての Kepler"ガイドは Kepler の主なコンポーネントと機能性を紹介することを 目的としており、科学ワークフローをまず使ってみて、修正し、最終的にはあなた自身 のワークフローを作るための段階的なインストラクションが書いてあります。このガイ ドでは、アプリケーション特有の用語や概念はもちろん、アプリケーションのインター フェイスを簡単に紹介しています。とりあえず Kepler の一般的な原理に慣れることがで きたら、Section 7 で紹介するサンプルワークフローのいくつかを試してみることをおす すめします。ワークフローのコンポーネントを使ったり修正したりするのがどんなに簡 単かを感じ、また、コンポーネントを組み合わせることによってパワフルなワークフロ ーができあがるプロセスを体験できるでしょう。

## 1.1.Kepler とは?

Kepler は科学データの解析とモデリングのためのソフトウェア・アプリケーションです。 Kepler はこれらの解析プロセスを視覚的に表現することにより、実行可能モデルを構築 する作業を単純化します。これらの表現、つまり、それぞれ独立した解析やモデル要素の間のデータの流れを表示するものが"科学ワークフロー"です(図1)。

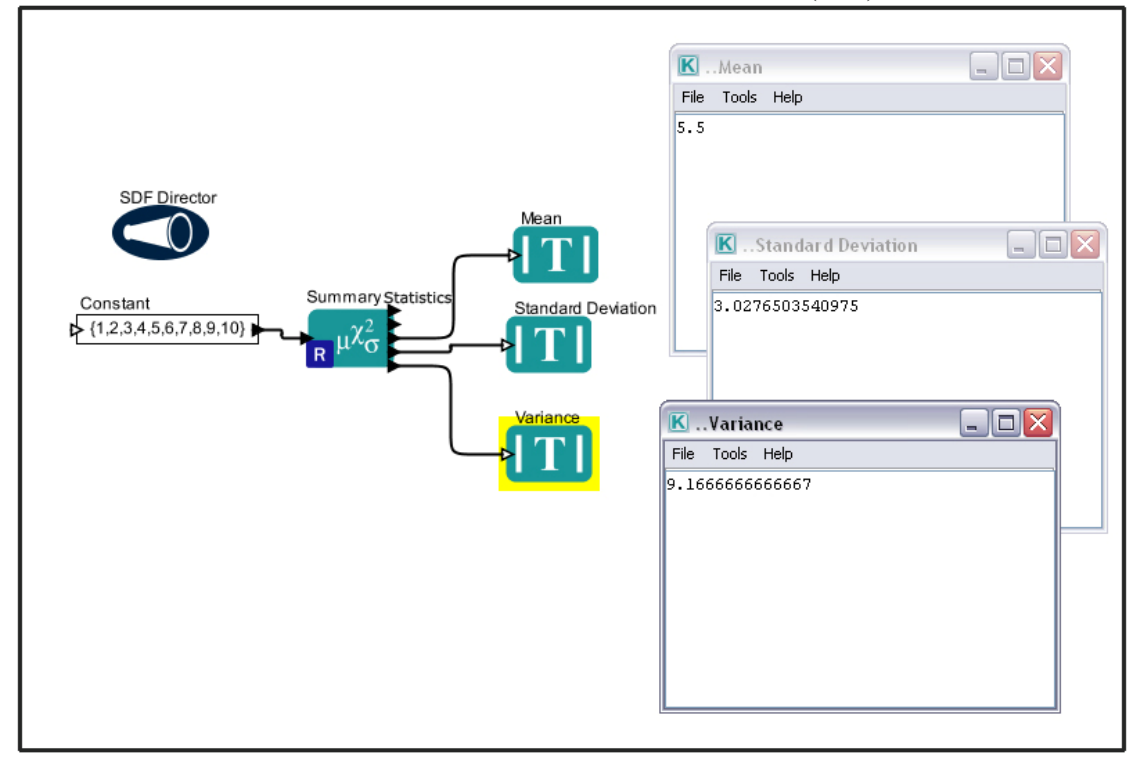

図1: Kepler で作成された簡単な科学ワークフロー。

Keplerを使えば、科学者は単純なドラッグ・アンド・ドロップでコンポーネントをワー クフロー作成エリアに持ってきてそれらを連結することで、自分の解析の視覚的なモデ ルを表すデータフローを組み立て、実行可能な科学ワークフローを作ることができます。 Keplerはワークフロー全体を視覚的に表現できるので、データがあるコンポーネントか ら別なコンポーネントへどのように流れているのかを容易に確認することができます。 出来上がったワークフローはテキスト形式で保存し、e-mailで研究仲間に送ったり、公 開して世界中の科学者と共有することができます。

Kepler のユーザはコンピュータ科学に関する知識や経験がなくても、標準的なコンポー ネントでワークフローを作ったり、既存のワークフローを自分の目的に合うように修正 したりすることができます。定量的な解析では R や他の統計解析のプログラムを作成し たり共有するために視覚的インターフェイスを使うことができます。ユーザは R のプロ グラミングの方法を知らなくてもそのパワフルな解析機能を利用することができます。 すでにプログラムされた Kepler コンポーネントを、視覚的に表現されたワークフローに ただドラッグするだけでよいのです。上級ユーザももちろん、Kepler の多くの利点、特 に、複雑なプログラムや解析プロセスをわかりやすく共有しやすい形で提示することに 関しての利点に気づくことでしょう。

Keplerは、科学者が他の科学者とデータやワークフローを共有したり、世界中の他の科学者のデータや解析ワークフローを利用したりすることを可能にする分散型コンピューティング技術を使っています。Keplerはまた、絶えず拡大しつづける地理的に分散データ・リポジトリ(集積所)やコンピュータ・リソース、そしてワークフロー・ライブラ

リ(たとえば、フィールド施設で収集された生態学データや博物館の標本コレクション、 または地球科学データなど)へのアクセスを提供します。

#### 1.2. 科学ワークフローとは?

科学ワークフローとは、科学データ(リアルタイム・センサー・データ、医学や衛星画 像、シミュレーション出力、観測データなど)にアクセスしたり、取り込んだデータに 対して複雑な解析を実行したりするための便利なツールです。

それぞれのワークフローは、データベースへのアクセス、検索、データ解析とマイニン グ、そして高性能コンピュータ群で行う集中的な演算などの解析ステップで構成されて います。それぞれのワークフロー・ステップは、"アクター"と呼ばれる処理コンポーネ ントで表され、Keplerの視覚的なインターフェイス上でドラッグ・アンド・ドロップに よりワークフローに組み込むことができます。科学者は、アクター(または別のセクシ ョンで後述する他のコンポーネント)が連結されてできたワークフローを使って、計算 が実行されるのと同時に、それを検査したり表示したりしながら、必要ならパラメータ を調整し、(数値)実験を再実行して結果を表示することができます。<sup>1</sup>

ワークフローは理論的なモデルを表現したものである場合もあれば、観測データの解析 プロセスである場合もあります。ワークフローは単純で線形である場合も、複雑で非線 形である場合もあります。科学ワークフローの利点の一つに、入れ子構造にすることが 可能という点があります。つまり、いうなれば"サブワークフロー"を格納し、組み込 まれたタスクを実行させることができるのです。入れ子ワークフロー(コンポジットア クターとも言う)は、複雑なタスクもこなす能力を秘めた再利用可能なコンポーネント です。

Keplerの科学ワークフローは、(分散するデータやコンピュータサービスなどの資源へのアクセスを提供することにより)今日のGrid技術の恩恵を得る手段を提供しつつ、しかもその裏にあるこれらの技術の複雑さを表から見えないようにしています。ケプラーは、科学者が興味のある科学的質問に集中することができるよう、低レベルのデータ処理を自動化してくれるのです。

ワークフローには以下のような長所もあります。

- 一つの解析をあらゆる側面から文書化
- 解析ステップの視覚的表現
- 複数のシステム上で駆動する能力
- 最小限の努力であるプロジェクトを再現する能力
- 異なるプロジェクトで既存のワークフローの一部もしくは全部が再利用可能

今日、ほとんどの科学ワークフローは、多様なソフトウェアプログラムと高度なプログ ラミング言語がないと使うことができません。これまでの研究者は図式的にシステムを モデル化するためには STELLA や Simulink などを、また、統計解析を実行するために R や MATLAB などを使ってきました。ユーザによっては計算に Excel などを使っていま す。Excel はユーザフレンドリーですが、どのようなステップでその計算が実行された かの記録を残してはくれません。Kepler はこれらすべてのプログラムの利点を合体させ、

<sup>&</sup>lt;sup>1</sup> See Ludäscher, B., I. Altintas, C. Berkley, D. Higgins, E. Jaeger-Frank, M. Jones, E. Lee, J. Tao, Y. Zhao. 2005. Scientific Workflow Management and the Kepler System, DOI: 10.1002/cpe.994

ユーザがモデリングや解析を行い、データを表示させるといった作業を使いやすいイン ターフェイスで行うことを可能にします。

Kepler は Ptolemy II(トレミー)というオープン・ソースの視覚的モデリングシステム (http://ptolemy.eccs.berkeley.edu/ptolemyII/)をベースに構築されているため、科学者に単 ーの作業環境を提供します。この結果、いくつかの異なるソフトウェア・プログラムを 統合したり、コンピュータ・プログラマーの助けを必要とせずにワークフローを構築し たりすることができるユーザ・フレンドリーなプログラムが出来あがったのです。 Kepler には、一般的な算術、統計、信号処理、データ・インプット、データ操作、表示 など、すぐに使えるコンポーネントが数多く標準装備されています。R や MATLABベ ースの統計解析、画像処理、また、GIS 機能も外部パッケージへの直接リンクを通じて 利用可能です。また、まったく新しいコンポーネントを作ったり、他のプログラム(た とえば C 言語プログラムなど)のコンポーネントを Kepler で使えるように組み込むこ とも可能です。

#### 2. Kepler のダウンロードとインストール

Kepler は、オーブンソースの、しかも OS が Windows でも、Macintosh でも、Linux でも 使える、OS に依存しないソフトフェア・プログラムです。Kepler は以下のウェブサイ トからダウンロードできます。 <u>http://kepler-project.org</u>. Kepler 1.0.0 が最新版リリース です。

Kepler のリリースは常に継続して行われている作業の成果です。Kepler のユーザも便利 な新しい機能を提案したり、バグやその他の問題をデザイナーに報告したりすることで 開発に参加し、この成果に貢献することができます。詳しい情報は<u>http://www.kepler-</u> project.org/Wiki.jsp?page=GettingInvolved をご覧ください。Kepler 開発にユーザコミュニ ティが関わることは、システムを実際に利用している科学者のニーズに適応させていく ために、とても価値のあることです。変更や更新を見逃さないためには、以下のリンク から Kepler user メーリングリストを購読してください。

http://mercury.nceas.ucsb.edu/ecoinformatics/mailman/listinfo/kepler-users .

#### 2.1. システム要件

Kepler を実行するのに推奨されるシステム要件は以下のとおりです:

- 300 MB のハードディスク・スペース
- 最低 512 MB の RAM、1 GB 以上を推奨
- 最低 2 GHz の CPU
- Java 1.5.x 以降 (Java 1.6 は使わないで下さい)
- ネットワーク接続環境(オプション). Kepler を実行するのにネットワーク接続は 必要ありませんが、ワークフローの多くがネットワーク・リソースにアクセス する必要があります。)
- R ソフトウェア(オプション)。Rは統計計算とグラフ作成のためのプログラ ム言語とそれを使うための環境で、Keplerのよく使われるいくつかの機能が必 要とします。R はウィンドウズとマック用の Kepler フルインストーラに含まれ ていますが、Linux 用インストーラには含まれていません。

Kepler をダウンロードしてインストールするには、以下の中から、あなたのシステムに 適した手順に従ってください。あなたの接続環境によってはインストーラのダウンロー ドに時間がかかるかもしれません。

注意: Java 1.5.x が必要です。これは以下の Sun の Java ウェブサイトから入手可能です http://java.sun.com/j2se/downloads/。もしくはあなた組織のシステム管理者から入手してください。 ウィンドウズと Linux の Kepler インストーラは、もし Java がまだあなたのシステムにインスト ールされていなかったら、自動的に Java 1.5.x のダウンロードページを開きます。詳しい情報を 得るにはあなたの OS のインストールマニュアルをご覧ください。

## 2.2. Windows にインストール

Windows 用インストーラは、Kepler と<u>R</u>(オプション) -- いくつもの Kepler のアクター に使われている統計計算言語・環境 -- をあなたのシステムにインストールします。もし あなたがまだ Java 1.5.x をインストールしていなかったら、インストーラはこれをダウ ンロードするためのページを開きます。Java 1.5.x は Kepler ソフトウェアを実行するた めに必要です。

もしRがKeplerと一緒にインストールされた場合、既にインストールしてあるRのバ ージョンに影響はないはずです。ただし、Keplerインストーラは、Rをコマンドライン から('R'と入力することにより)起動する時には、新しいバージョンのRが起動され るようにあなたのシステムを更新します。既に設置してあるショートカットは先にイン ストールされたRアプリケーションを開きます。Keplerインストーラに含まれているR のバージョンは2.6.2です。

次のステップに従って Windows 版 Kepler をダウンロードし、インストールしてください。

- 次のリンクをクリック: <u>http://kepler-project.org/Wiki.jsp?page=Downloads</u>し、ウィンドウズ用インストーラを選択する
- 2. インストールファイルを自分のコンピュータに保存する
- 3. インストールファイルをダブルクリックしてウィザードをインストールする
- 4. 表示される指示に従って Kepler のインストールを完了する
- 5. インストールプロセスが完了したら、Kepler のショートカットアイコンがデスク トップとスタートメニュー(の両方か、どちらか)に現れます(図2)。

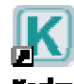

図 2: Kepler ショートカットアイコン

#### 2.3. Macintosh にインストール

Macintosh 用インストーラは、Kepler と <u>R</u> (オプション) -- いくつもの Kepler のアクターに使われている統計ソフト-- をあなたのシステムにインストールします。Java はすでに Mac OS X のオペレーティング・システムの一部に含まれていますので、インストールの必要はありません。

R はよく使われるいくつかの Kepler の機能に必要とされるため、Kepler のインストール と同時にインストールすること(初期設定)をおすすめします。もし R が Kepler とー 緒にインストールされた場合、既にインストールしてある R のバージョンに影響はない はずです。ただし、Kepler インストーラは、R をコマンドラインから('R'と入力するこ とにより)起動する時には新しいバージョンの R が起動されるようにあなたのシステム を更新します。既に設置してあるショートカットは先にインストールされた R アプリケ ーションを開きます。Kepler インストーラに含まれている R のバージョンは 2.6.2 です。 次のステップに従って Macintosh 版 Kepler をダウンロードし、インストールしてくださ い。

- 1. 次のリンクをクリック:<u>http://kepler-project.org/Wiki.jsp?page=Downloads</u>し、Mac 用インストーラを選択する
- 2. 解凍の完了と共にデスクトップに現れるインストールアイコンをダブルクリッ ク
- 3. インストールウィザードに表示されるステップに従い、Kepler のインストール プロセスを完了する

Kepler アイコンはアプリケーション/Kepler に現れます。アイコンをデスクトップやドックにドラッグ・アンド・ドロップしてもかまいません。

#### 2.4. Linux にインストール

Linux 用インストーラは Kepler をダウンロードし、もしまだ Java 1.5.x をインストール されていなければ、これをダウンロードするためのページを開きます。Java 1.5.x は Kepler ソフトウェアを実行するために必要です。

統計計算とグラフ作成のためのソフトである R は、Linux 用インストーラには*含まれていません*。Rは,いくつかのよく使われる機能に必要なため、R をダウンロードしてインストールすることを推奨します。R についての詳しい情報を得るには次のサイトをご覧ください。<u>http://www.r-project.org</u>.

次のステップに従って Linux 版 Kepler をダウンロードし、インストールしてください。

- 次のリンクをクリック: <u>http://kepler-project.org/Wiki.jsp?page=Downloads</u> し、Linux 用インストーラを選択する
- 2. インストールファイルを自分のコンピュータに保存する
- 3. インストールファイルをダブルクリックする。インストールを続ける前に他の全 てのプログラムを終了することを推奨します
- Kepler インストーラがステータスバーにインストールの進行状況を表示します。
   Kepler が以前にインストールされていた場合は、インストーラは全てのキャッシュファイルを上書きします
- 3. Kepler の開始

Kepler を開始するには、以下の中からプラットフォーム(OS)にあわせたガイドに従って下さい。

#### 3.1. Windows と Macintosh

PCでKeplerを開始するには、デスクトップ上のKeplerのショートカットアイコンをダ ブルクリックして下さい(図2)。Keplerはスタートメニューからも開始できます。 Windowsなら、「スタート」ボタンを押して、「すべてのプログラム」から「Kepler」 フォルダを選び、「Kepler 1.0.0」\*<sup>WR注</sup>を選ぶことで開始できます。Macintoshの場合は 「アプリケーション」の「Kepler」にKeplerのアイコンがあります。 このアイコンはデ スクトップやドックにドラッグ・アンド・ドロップすることができます。 Keplerのメイン画面が開きます(図3)。このウィンドウからサンプルや既存の科学ワー クフローにアクセス・実行ができ、また独自のワークフローを作成できます。既存のワ ークフローを開いたり新たにワークフローを作成したりすると、常に新しいウィンドウ が開きます。複数開いたウィンドウは、いくつかのワークフローで同時に作業したり、 ワークフロー間で比較、コピー、ペーストしたりすることを可能にします。

#### 3.2.Linux

Linux で Kepler を開始するには、次のステップを踏みます:

- シェルウィンドウを開きます。いくつかの Linux システムでは、デスクトップ上を 右クリックし、「ターミナルを開く」を選ぶことで、シェルを開くことができます。 もし使用しているシステムについて知りたいことがあれば、システム管理者に聞い て下さい。
- Kepler をインストールしたディレクトリへ移動して下さい。ディレクトリを移動するには cd コマンドを使います。(例えば cd <移動したいディレクトリ名>)
- 3. ./Kepler.shと入力することで、アプリケーションが開始します。

Keplerのメイン画面が開きます(図2,3)。このウィンドウからサンプルや既存の科学ワー クフローにアクセス・実行ができ、また独自のワークフローを作成できます。既存のワ ークフローを開いたり新たにワークフローを作成したりすると、常に新しいウィンドウ が開きます。複数開いたウィンドウは、いくつかのワークフローで同時に作業したり、 ワークフロー間で比較、コピー、ペーストしたりすることを可能にします。

#### 4. Kepler の基本コンポーネント

ワークフローはカスタマイズ可能な部品であるコンポーネント – ディレクター (Director)、アクター(Actor)、パラメーター(Parameter) – と、コンポーネント間を連絡す るためのリレーション(Relation)、ポート(Port)から構成されます。

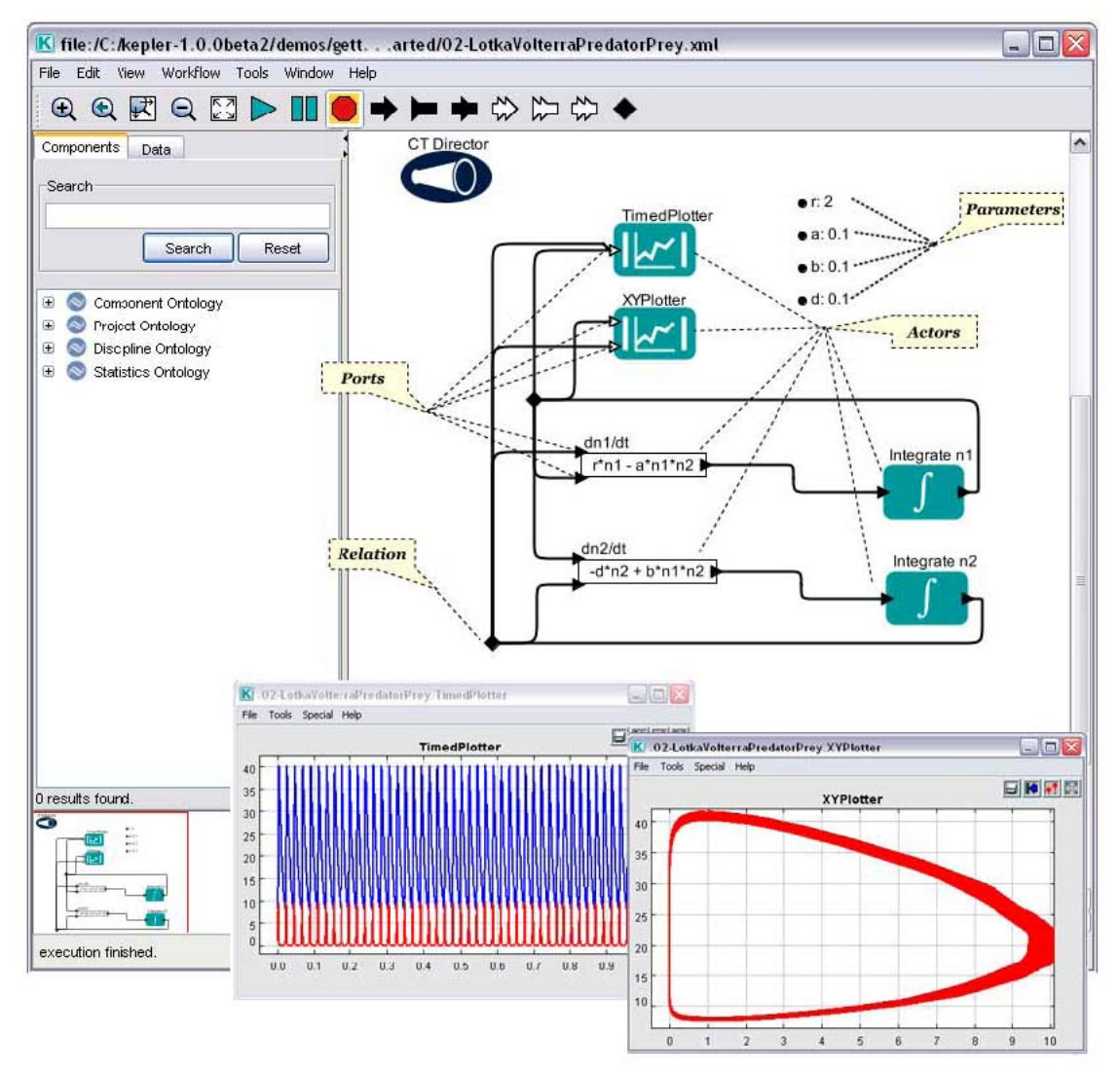

図 3: いくつかの主要なワークフローコンポーネントと Kepler の Main Window(メインウィンドウ)のハイライト。右下のウィンドウは Output Window(出力ウィンドウ)で、結果グラフを表示す るためにワークフローにより生成されたものです

## 4.1. ディレクターとアクター(Directer, Actor)

Keplerはワークフローの様々なコンポーネントを視覚的に表現するため、「ディレクター(Director, 監督)とアクター(Actor, 俳優)」という比喩を用いています。ディレクターは、映画監督が出演者とスタッフを監督するように、ワークフローの実行を制御(監督)します。アクターはディレクターより実行指令を受け取ります。つまり、アクターはどのようなプロセスが生じるのかを示し、ディレクターはそれがいつ生じるのかを特定します。 すべてのワークフローは、特定の計算方法のモデルを用いるワークフローの実行を制御する適切なディレクターを持たなければなりません。Keplerの計算方法のモデルは、ディレクターによって表されます。例えば、実行を同期させたいワークフローでは、その前に計算される手順が終わったと同時に次のコンポーネントのプロセスが開始されるようなディレクターを用います(SDF ディレクター)。これ以外には例えば、ワークフロー コンポーネントを並列的に実行させたいなら、一つ以上のコンポーネントを同時に実行 できるディレクターを用います(PNディレクター)。通常使用されるディレクターを Kepler はパッケージとして持ちますが、必要に応じてアクセス可能な基盤ソフト Ptolemy II にあるものも利用可能です。計算のワークフローモデルについてより詳細な 議論について、「Kepler ユーザーマニュアル」か Ptolemy II のドキュメントを参照して 下さい。

Composit(コンポジット)アクターは、より複雑な操作を行うためにバンドルされたアク ターのコレクションあるいは集合です。コンポジットアクターはワークフローの中で、 基本的にはネストしたワークフローかサブサブワークフローとして使用可能であす(*図* 4)。一つのワークフロー全体は、コンポジットアクターとして表現することができ、ま たカプセル化されたワークフローであるコンポジットコンポーネントとして含まれるこ ともできます。さらに複雑なワークフローでは、コンポジットアクターやワークフロー ごとに異なったディレクターを持つこともできます。

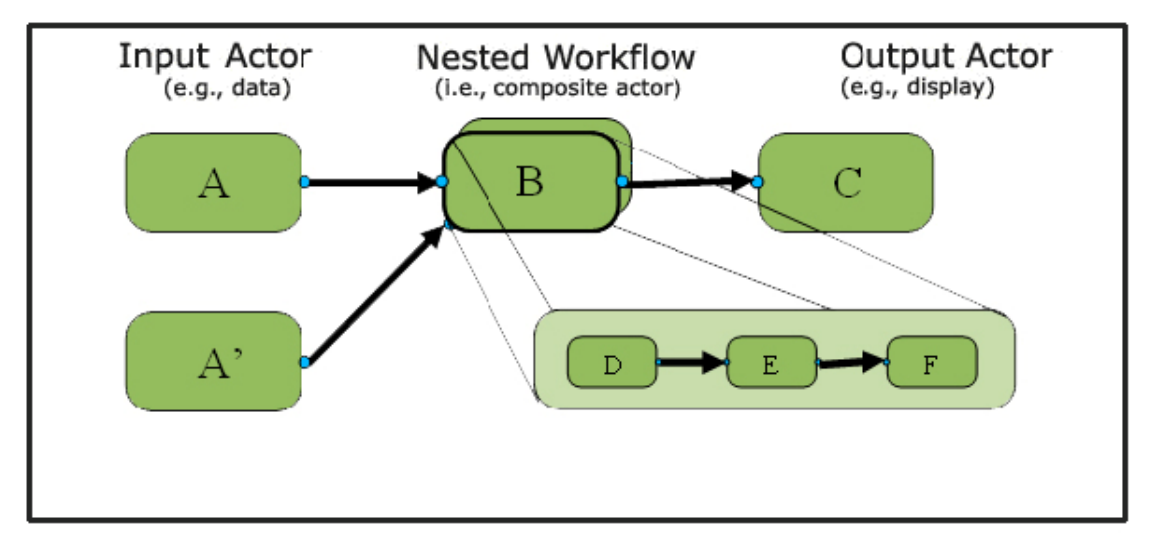

図4: ネストしたワークフローの図解

Kepler は科学ワークフローを生成したり編集するための多くのアクターを提供します。 アクターを個人的な目的で利用するために Kepler に追加したり、他の人が利用可能なよ うにしたりすることができます。

#### 4.2.ポート(Port)

ワークフローのそれぞれのアクターは、データを消費したり作成したり、同じワークフ ローの他のアクターと通信するため、1つ以上のポートを持ちます。ワークフロー中で アクターはポートを経由して結びつきます。あるアクターのポートと他のアクターのポ ートとの間のデータフローに相当するリンクは、チャンネルと呼ばれます。ポートは3 種類に分けられます:

- <u>Input port(入力ポート)</u> このアクターによるデータ消費のため;
- <u>Output port(出力ポート)</u> このアクターによるデータ作成ため; そして

<u>Input/Output port(入出力ポート)</u> アクターによるデータの消費と作成両方のため.

どのポートも単独(singular)あるいは複数(multiple)のどちらかのポートとして設定されま す。単独入力ポートは単独チャンネルのみに接続が可能で、複数入力チャンネルは複数 チャンネルに接続できます。Keplerでは、単独ポートは黒い三角、複数ポートは白い三 角として示されます。

ワークフローは外部(external)ポートとポートパラメータも使うことができます。より詳 しくは Ptolemy のドキュメントを参照して下さい。

#### 4.3. リレーション(Relation)

リレーションはデータフローの分岐を可能にします。分岐されたデータはワークフロー 内の複数の場所へ送ることが可能です。例えば、ある操作アクターの出力を次の処理の ため別の操作アクターへ直接送り、かつ、そこでこのデータを表示させるために表示ア クターへも送ることができます。出力用のデータチャンネルの中にリレーションをおく と、同時に2つの場所へ情報を送ることが可能です。

#### 4.4.パラメーター(Parameter)

パラメーターは設定可能な値で、ワークフロー、ディレクターやアクターに付属させる ことができます。例えば *Integrator*(積分)アクターは InitialState と呼ばれるパラメ ーターを持ち、これは積分される関数の初期値を設定します。シミュレーションモデル のパラメーターアクターは、シミュレーションの状態を制御する、例えば初期値のよう なパラメーターを設定することができます。ディレクターのパラメーターはワークフロ ーの反復回数や反復を続ける条件を定めます。

次のセクションではインターフェースの概観と、様々なワークフローを開いたり、編集 したり、実行したりする例を紹介します。

#### 5. Kepler インターフェース

科学ワークフローを、Kepler上の操作が容易なドラッグ・アンド・ドロップインターフェース上で編集したり・作成したりすることができます。Keplerアプリケーションウィンドウ(図5)の主な部分は:

- Menu bar(メニューバー) Kepler の全ての機能にアクセスすることができます.
- <u>Toolbar(ツールバー)</u> 最もよく利用される Kepler の機能にアクセスすることが できます.
- <u>Components and Data Access area(コンポーネント・データアクセスエリア)</u> Components(コンポーネント)タブと Data(データ)タブからなります。どちらの タブも機能の検索や利用可能なコンポーネントのライブラリの表示、その検索 結果を表示します.

- Workflow canvas(ワークフローキャンバス) ワークフローを表示したり作った りする場所です。
- <u>Navigation area(ナビゲーションエリア)</u> ワークフロー全体を表示します。ここに表示されているワークフローの部分をクリックすると、ワークフローキャンバスでその部分が選択され表示されます。

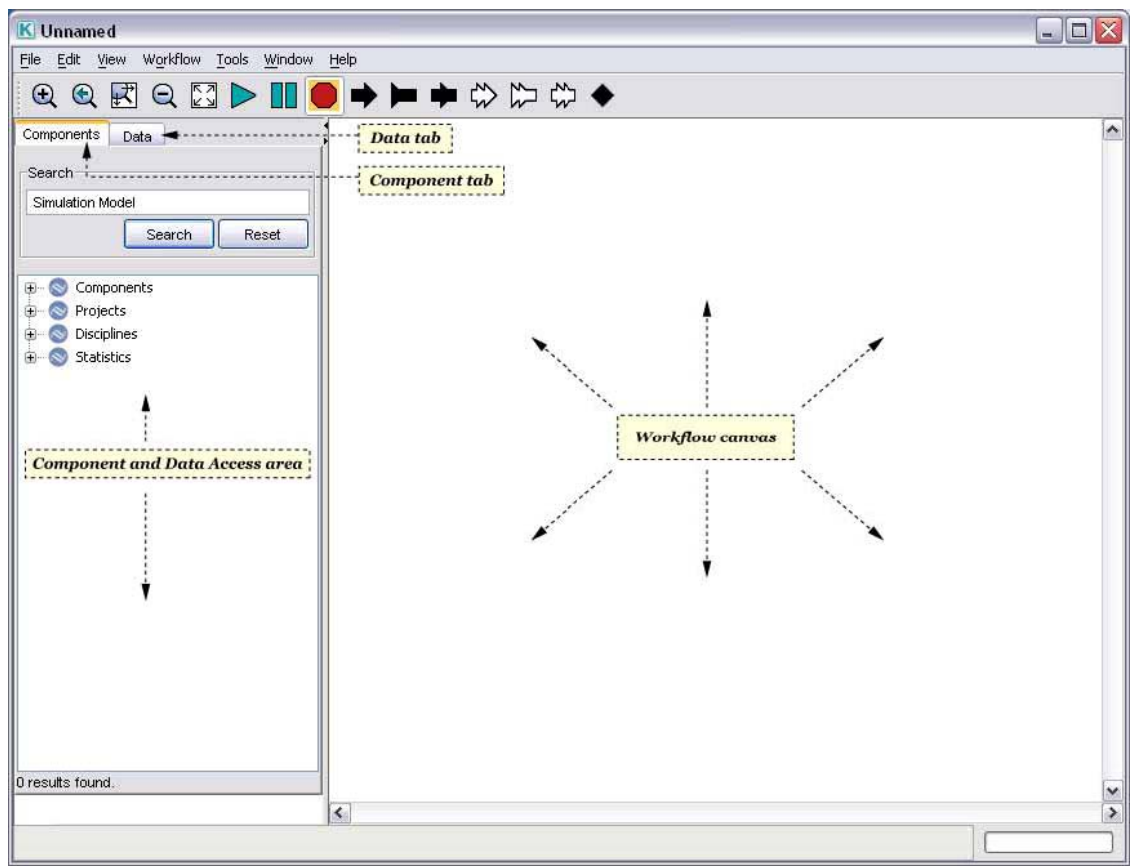

図 5: 空の Kepler ウィンドウ。主な領域を図示した。

#### 5.1. ツールバー

ツールバーにはよく使われる Kepler の機能が入っています(図6)。

ツールバーの主な部分は:

- <u>Viewing(表示)</u> ワークフローキャンバスでのワークフローの Zoom In(ズームイン)、Zoom Reset(ズームリセット)、Zoom Fit(ズームフィット)、Zoom Out(ズームアウト)
- <u>Run(実行)</u> Run Window(実行ウィンドウ)を開かずに、ワークフローの Run(実行)、Pause(一時停止)、Stop(停止)
- <u>Ports(ポート)</u> ワークフローへ singular(黒三角)か multiple(白三角)の入出力ポートの追加。ワークフローへのリレーションの追加

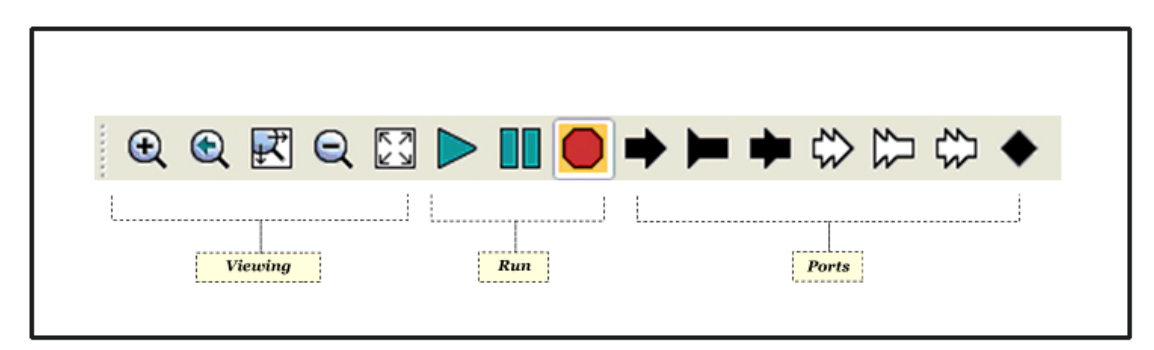

図 6: Kepler ツールバーの説明

# 5.2. コンポーネント・データアクセスエリア(Components and Data Access Area)

コンポーネント・データアクセスエリアはワークフロー コンポーネントのライブラリ (「コンポーネント」タブのなかのディレクターやアクターなど)と、データセットを見 つけて利用するための検索機能(「データ」タブ)があります。アプリケーションを最初 に開いたとき、「コンポーネント」タブが表示されます。

Kepler のコンポーネントは4つの高次カテゴリーに整理されています: コンポーネント (機能ごと)、プロジェクト、専門、統計(*表1*)。どのコンポーネントも複数のカテゴリー に分類され、コンポーネントツリーの複数の場所に現れる場合があります。同じコンポ ーネントは、複数のカテゴリーにあったとしても、どれを使っても同じこととなります。

コンポーネントツリーの中をクリックすることでコンポーネントを閲覧したり、特定の コンポーネントを見つけるために「コンポーネント」タブ上部の検索機能を使ったりす ることができます。コンポーネントの探し方についての詳細は、セクションの 6.4.2 を 参照して下さい。

| カテゴリー           | 説明                                    |
|-----------------|---------------------------------------|
| (Category)      |                                       |
| コンポーネント         | 全コンポーネントの基本的なライブラリであり、機能によって          |
| (Components)    | ファミリーに分類されています                        |
|                 |                                       |
| プロジェクト          | プロジェクトに特有のコンポーネントのライブラリがあります          |
| (Projects)      | (e.g., <u>SEEK</u> or <u>CIPRes</u> ) |
|                 |                                       |
| 専門              | コンポーネントライブラリが専門分野(例えば化学や生態学)に         |
| (Disciplines)   | よって分類されたものがあります                       |
|                 |                                       |
| 統計 (Statistics) | 統計解析のためのコンポーネントライブラリがあります             |
|                 |                                       |

表 1: Kepler のコンポーネントカテゴリー

「データ」タブをクリックすると Data Access area(データアクセスエリア)が表示されま す。リモートホストにあるデータセットを取り込むために EarthGrid を簡単に検索でき ます。データ検索の詳細はセクション 6.4.1 を参照してください。

## 5.3. ディレクター (Director) とアクター (Actor) アイコン

Kepler では、アイコンがコンポーネントの機能を視覚的に表現しています。ディレクターはただ一種類のアイコンで表現されます。アクターは機能別カテゴリーすなわちファミリーという分類によって分けられ、それぞれのファミリーに視覚的に関連付けられたアイコンが割り振られています(*表2*)。

いくつかのアクターのファミリーはそのファミリーに共通のシンボルを持ちますが、独 自のシンボルがないファミリーもあります。アクターアイコンの大部分は青緑色の長方 形を使います。データ・ファイルアクセスアイコンのような一部のアイコンは違う色・ 違う形を使います。以下の表では、ファミリー・シンボルがあるものにはそう示しまし た。ファミリー・シンボルを持たないファミリーには、そのファミリーでのアイコンの 1サンプルを示しました。表にあるすべてのファミリーの**すべての**アイコンは、Kepler ユーザーマニュアルの5章で見つけることができます。

| アイコン       | ファミリー名                                    | 說明                                                                                                    |
|------------|-------------------------------------------|----------------------------------------------------------------------------------------------------|
| $\bigcirc$ | ディレクター<br>(Director)                      | スタンドアローン(単独)のコンポーネントで、他の<br>コンポーネント(アクター)に実行を指示します                                                                                           |
| { }        | 酉己歹川<br>(Array)                           | 配列アクターは波カッコ{}で示されます。このファ<br>ミリーに入るアクターの中には一般的な配列処理の<br>ために使われます(例えば、配列のソート)                                                                  |
|            | コンポジット<br>(Composite)                     | コンポジットアクターは、複数のアクターを意味す<br>るために、複数の青緑色の長方形で表現します。コ<br>ンポジットアクターは、カプセル化されたワークフ<br>ローの中で、より複雑な操作(例えばサブワークフロ<br>ー)を実現するためにアクターをまとめたコレクショ<br>ンです |
|            | 制御(Control)                               | 制御アクターは永続的なファミリーシンボルを持ち<br>ません。これらのアクターはワークフローを制御す<br>るために使われます(例えば、停止、一時停止、反<br>復)                                                          |
|            | データ・ファイ<br>ルアクセス<br>(Data/File<br>Access) | データ・ファイルアクセスアクターは永続的なファ<br>ミリーシンボルを持ちません。このファミリーに入<br>るアクターは、データの読み込み、書き込み、クエ<br>リ(問い合わせの要求)です。ここで示されているア<br>イコンはデータ書き込みアイコンです               |

| 0                                  | データ処理<br>(Data Processing)     | データ処理アクターはデータの合成(アセンブル)、<br>分解(ディスアセンブル)、更新です                                                                                          |
|------------------------------------|--------------------------------|----------------------------------------------------------------------------------------------------|
|                                    | 表示<br>(Display)                | 表示アクターは垂直線2本で示されます。このファ<br>ミリーに入るアクターはテキストやグラフでワーク<br>フローの結果を出力します                                                                     |
|                                    | ファイル管理<br>(File<br>Management) | ファイル管理アクターは永続的なファミリーシンボ<br>ルを持ちません。このファミリーに入るアクター<br>は、例えばファイルの位置を探したり zip 圧縮を解<br>凍したりします。ここで示したアイコンはディレク<br>トリを一覧するアイコンです            |
| C                                  | GAMESS                         | GAMESS アクターはコンピューター化学ワークフロ<br>ーに使われます                                                                                                  |
|                                    | 一般<br>(General)                | 他の分類に入らないアクターは一般ファミリーに入ることになります。一般アクターは、例えば、e-<br>mail、ファイル操作、変換アクターです。ここで示したアイコンはフィルターアイコンです                                          |
| $\langle \hat{\mathbf{Q}} \rangle$ | GIS/空間解析<br>(GIS/Spatial)      | GIS/空間解析アクターは地理空間情報の処理に使わ<br>れます                                                                                                    |
|                                    | 画像処理<br>(Image<br>Processing)  | 画像処理アイコンは画像ファイルの操作に使います                                                                                                    |
| х==у                               | 論理<br>(Logic)                  | 論理アクターは永続的なファミリーシンボルを持ち<br>ません。このファミリーに入るアクターはブール代<br>数スイッチや論理関数です。ここで示したアイコン<br>は等号アイコンです                                             |
| $\mu\chi^2_{\sigma}$               | 数学<br>(Math)                   | 数学アイコンは永続的なファミリーシンボルを持ち<br>ません。このファミリーに入るアクターは加算、減<br>算、積分、統計関数です。ここで示したアイコンは<br>統計関数をあらわすために使われます(例えば、<br><i>Quantizer</i> (量子化)アクター) |
|                                    | モデル<br>(Model)                 | モデルアクターは実線矢印を使います。モデルアク<br>ターは、統計モデル、数理モデル、ルールベースモ<br>デル、確率モデルを含みます。このアイコンは他の<br>シンボルを加えることで、アクター機能をより識別<br>しやすくします                    |

| PX       | 分子処理<br>(Molecular<br>Processing)              | 分子処理アクターは左上隅の分子のマークによって<br>示されます                                                                                                    |
|----------|------------------------------------------------|----------------------------------------------------------------------------------------------------|
| R        | その他・外部プ<br>ログラム<br>(Other/External<br>Program) | その他プログラム(例えば Kepler に組み込んだ C 言<br>語プログラム)と外部プログラムは、紫色の長方形マ<br>ークによって示されます。外部プログラムアクター<br>は R, SAS, MATLAB アクターなどがあります。ここ<br>で示したアイコンは R アイコンです |
| string() | 文字列<br>(String)                                | 文字列アイコンは「string()」というテキストによっ<br>て示され、様々な方法で文字列を操作するために使<br>われます                                                                                |
| 2        | ユーティリティ<br>(Utility)                           | ユーティリティアクターはレンチのマークで示され<br>ます。ユーティリティアクターはアプリケーション<br>の特定の状況を管理したり調節したりすることを補<br>助します                                                          |
| <b>.</b> | Web サービス<br>(Web Services)                     | Web サービスアクターはワイヤーフレーム地球のマ<br>ークで示されます。このファミリーのアクターはリ<br>モートサービスを実行します                                                                          |
| U        | 単位<br>(Units)                                  | 単位コンポーネントは単位系を定義します                                                                                                    |

表 2: 主な Kepler のアイコン

## 5.4. ワークフローキャンバス(Workflow Canvas)

ワークフローキャンバスでは科学ワークフローを開いたり、作成したり、修正したりす ることができます。コンポーネントは、コンポーネントエリアやデータアクセスエリア から簡単にドラッグしてキャンバスの置きたい場所へドロップすることができます。ど のコンポーネントもアイコンによって表示され(例はセクション 5.3)、コンポーネントを 単純に識別することができます。コンポーネント間の接続(つまりチャンネル)も視覚的 に表示されるためデータと処理のフローが明確になります。

既存のワークフローを開いたり、あるいは新しいワークフローを作成したりする時には、 新しいアプリケーションウィンドウが開きます。複数ウィンドウは複数のワークフロー での同時作業を可能にし、ワークフローキャンバス間でのコンポーネントの比較、コピ ー、貼り付けもできます。

## 6. Kepler での基本操作

このセクションでは Kepler での基本操作、例えば既存のワークフローを開いたり、実行 させたり、あなた自身のワークフローを編集したり、設計したり、新しく作成したりす るテクニックを説明します。

#### 6.1. 既存のワークフローを開く

既存のワークフローを開くには:

- 1. メニューバーから「File(ファイル)」→「Open File...(ファイルを開く...)」を選び ます。標準ファイルダイアログボックスが表示されます。
- もしファイルダイアログボックスから Kepler ディレクトリ(Kepler ブログラムを インストールした場所)を開けないときは、直接そのディレクトリまで移動しま す。サンプルワークフローはこのガイドで説明したように Kepler をインストー ルしたディレクトリの"/demos/getting-started"ディレクトリ\*<sup>訳注</sup>に保存されていま す(図7)。

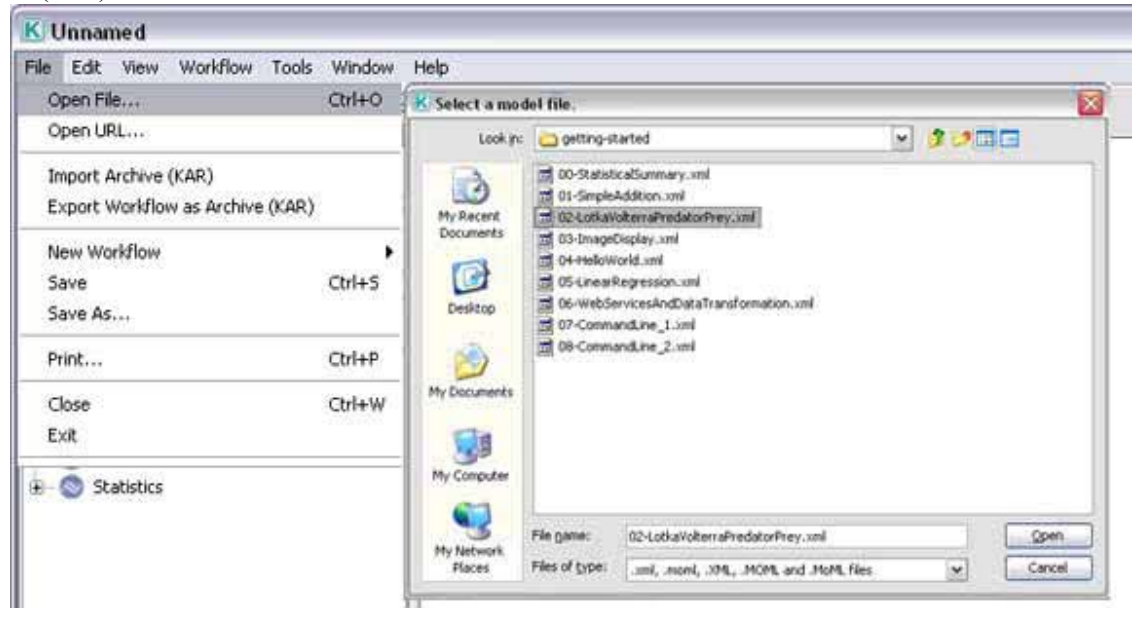

 ワークフローファイルはダブルクリックによって開くことができます。ワークフ ローはアプリケーションウィンドウのワークフローキャンバスへ表示されます。

\*<sup>#注</sup>"/"はディレクトリ(フォルダ)の区切り文字。日本語版 Windows では"¥"。Kepler(ver.1.0.0)を インストールしたのであれば、デフォルトで"C:¥Program Files¥Kepler-1.0.0"

#### 6.1.1. 例1: Lotka-Volterra(ロトカ・ヴォルテラ) ワークフロー

この例ではある特定のワークフロー、古典的な捕食者-被捕食者モデルであるロトカ・ ヴォルテラ ワークフローを開くことにします。このワークフローを開くには:

- 1. メニューバーから、「File(ファイル)」→「Open File...(ファイルを開く...)」を選ぶ。標準ファイルダイアログボックスが表示されます。
- 2. Kepler をインストールしたディレクトリの下の"/demos/getting-started"ディレクト リへ移動すると"02-LotkaVolterraPredatorPrey.xml"があります(図7)
- 3. "02-LotkaVolterraPredatorPrey.xml"をダブルクリックします。ロトカ・ヴォルテラ ワークフローは新しく開いたアプリケーションウィンドウのワークフローキャン バスへ表示されます(図8)。

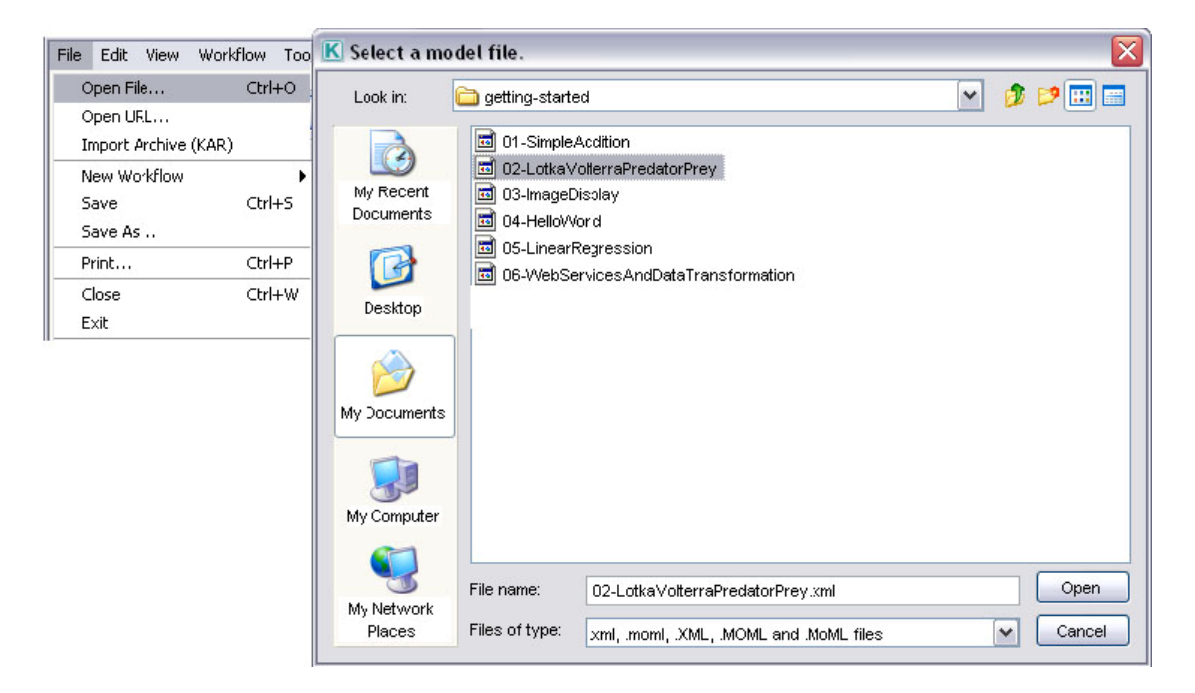

図 7: ロトカ・ヴォルテラ ワークフローへ移動。このワークフローは Kepler がインストールされ たディレクトリの中の"/demos/getting-started"ディレクトリにある

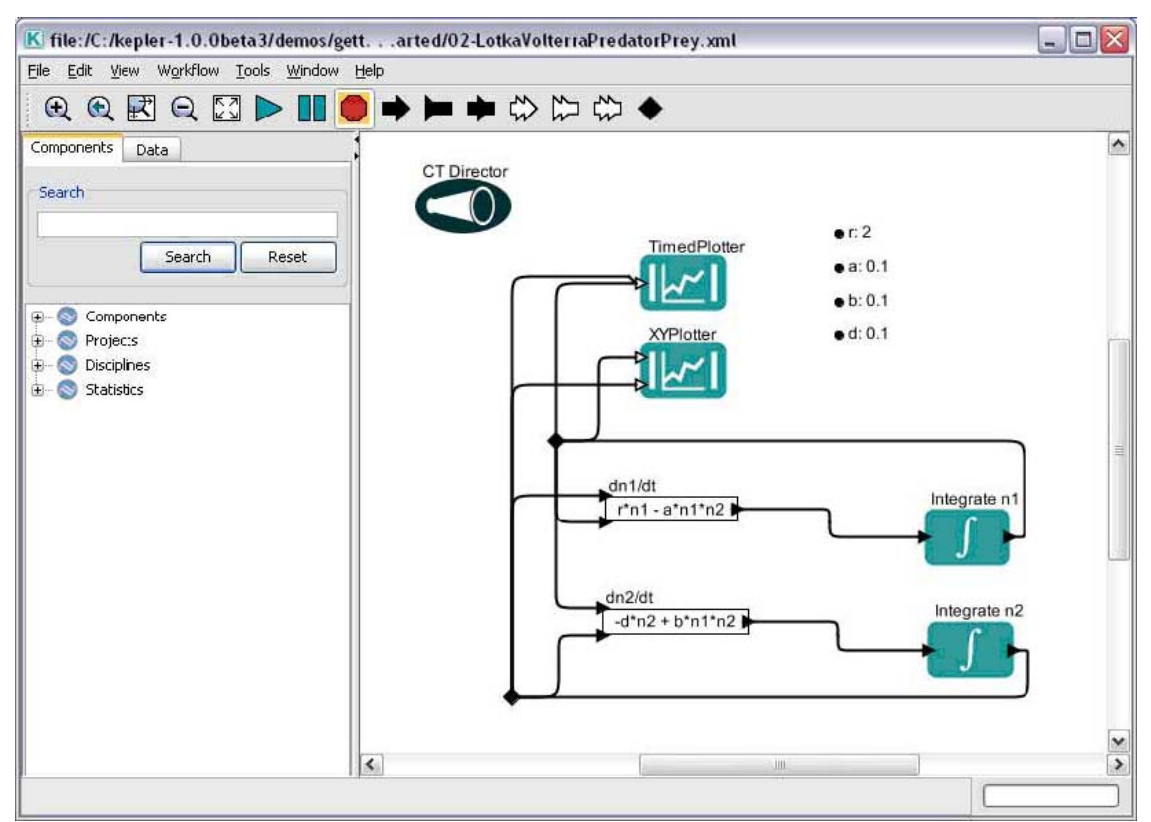

図8: Kepler インターフェース内のロトカ・ヴォルテラ ワークフロー

## 6.2. 既存の科学ワークフローの実行

既存の科学ワークフローを実行するには:

- 1. 必要なワークフローを開きます。
- 2. ツールバーから「Run(実行)」 F ボタンを選びます。
- 3. ワークフローが実行され、その出力結果を生成します。

あるいは

- 1. 必要なワークフローを開きます。
- メニューバーから「Workflow(ワークフロー)」を選び、その後「Runtime Windows(実行ウィンドウ)」を選びます。実行ウィンドウ(図9)が表示されます。 ワークフローがパラメーターを持つ場合は、このウィンドウに表示されます。
- 3. 必要であればパラメーターを修正し、その後「Go(実行)」ボタンを押します。
- 4. ワークフローが実行され、その結果を生成します。ワークフロー実行中は、 「Pause(一時停止)」、「Resume(再開)」、「Stop(停止)」ボタンを押すことがで きます。

| Elle View Wgrkflow   | Tools Window Help                              |       |          |     |     |     |     |        |     |      |     |     |                  |
|----------------------|------------------------------------------------|-------|----------|-----|-----|-----|-----|--------|-----|------|-----|-----|------------------|
| Go Pause             | Resume 200                                     |       |          |     |     |     | x   | rPlott | er  |      |     | 5   |                  |
| Model parameters:    |                                                | 40    |          |     |     |     |     |        |     |      |     |     |                  |
|                      |                                                | 15    |          | _   | _   | _   | _   | _      | -   | _    | _   | _   | -                |
| A 0.1                |                                                | -     |          |     |     |     |     |        |     |      |     |     |                  |
| b: 0.1               |                                                | - 30  | -        |     |     | -   |     |        | -   | -    |     |     | -                |
| d 0.1                |                                                | - 222 |          |     |     |     |     |        |     |      |     |     |                  |
| 1010                 |                                                | 25    |          |     |     |     |     |        |     |      |     |     |                  |
| Director parameters: |                                                | 20    | -        | -   | _   |     | _   | -      | -   | -    |     | _   | -                |
| himeDescoli dicest   | 15.10                                          |       |          |     |     |     |     |        |     |      |     |     |                  |
| start Tener          | 1010                                           | 1.10  |          |     |     |     |     |        |     |      |     |     |                  |
| stopTime:            | 1000                                           | 10    |          | -   |     | -   | -   | -      | -   | -    | -   |     | -                |
| int StroSen:         | 0.1                                            | -     |          |     |     |     | -   | -      | -   | -    |     |     |                  |
| minStepSize:         | 16-5                                           | -     | 0        | 1   | 2   | 3   | - 4 | 5      | 6   | 7    | 0   | 9   | 10               |
| maxStepSize:         | 1.0                                            |       |          |     |     |     |     |        | 200 |      |     |     | <b>H</b> F C     |
| maxIterations:       | 20                                             |       | -        | -   | -   |     | Tim | edrio  | πer | - 14 |     | -   |                  |
| errorTolerance:      | 16-6                                           | 40    |          |     | -   |     |     |        |     |      |     |     |                  |
| valueResolution:     | 10-8                                           | 35    | -        |     | -   |     |     |        |     |      |     |     |                  |
| synchronizeToRealTi  | e:                                             | 30    |          | _   | _   | _   | _   | _      | _   | _    |     | _   |                  |
| ODESolver:           | "ExplicitR0455olver"                           |       |          |     |     |     |     |        |     |      |     |     |                  |
| breakpointODESolve   | "DerivativeResolver"                           | - 25  |          |     |     |     |     |        |     |      |     |     |                  |
| runAheadLength:      | 0.1                                            | 20    |          |     |     |     |     |        |     |      |     |     |                  |
| cless:               | ptoleny.domains.ct.kernel.CTMixedSignaDirector | 15    | -        | -   | -   | -   | -   | -      | -   |      | -   | -   | -                |
| semanticType000:     | urn:lsid:localhost:onto:l:l#Director           | 10    |          | _   | _   | _   |     | _      | _   |      | _   | -   |                  |
|                      |                                                |       |          |     |     |     |     |        |     |      |     |     |                  |
|                      |                                                | 2     |          |     |     |     |     |        |     |      |     |     |                  |
|                      |                                                | °.    | <u> </u> |     |     |     |     |        |     |      |     |     | 1                |
|                      |                                                |       | 0.0      | 0.1 | 0.2 | 0.3 | 0.4 | 0.5    | 0.6 | 0.7  | 0.6 | 0.9 | 1.0              |
|                      |                                                |       |          |     |     |     |     |        |     |      |     |     | x10 <sup>3</sup> |

図 9: ロトカ・ヴォルテラ ワークフローを表示させた際の実行ウィンドウ。「Go(実行)」ボタン を押すとワークフローが実行される。ディレクターとモデルパラメーターは実行ウィンドウで変 更できる。出力も同様にこのウィンドウへ表示される

## 6.2.1.例 2: デフォルトパラメーターでロトカ・ヴォルテラ ワーク フローを実行する

ロトカ・ヴォルテラモデルは、Keplerの中で2つの連結した微分方程式を解くため、連 続時間領域(つまりCTディレクター)を使います。方程式の一つは捕食者の個体数、も う一つは被捕食者の個体数をモデルにしています。これらを計算すると結果がプロット され、個体数の変化と位相図の両方が示されます。このモデルの詳細については、セク ション 6.2.2 を参照して下さい。

ロトカ・ヴォルテラ ワークフローを実行するには:

- Kepler をインストールしたディレクトリの下の"/demos/getting-started"ディレクト リの、"02-LotkaVolterraPredatorPrey.xml"を開きます。
- 2. ツールバーから「Run(実行)」ボタンを選びます。
- 3. ロトカ・ヴォルテラ ワークフローをデフォルトパラメーターで実行すると2つ のグラフが作成されます。TimedPlotter というグラフは、時間経過にしたがった 捕食者数と被捕食者数との相互の関係を表示します(つまり、モデルで予測され る捕食者数と被捕食者数の周期的な変化)。XYPlotter というグラフは個体群の周 期的な変化の位相図を表示します(つまり被捕食者数が縦軸で、捕食者数が横軸)。

この2つのグラフはともに捕食者数と被捕食者数とがどのように関連しているか を示しています: 被捕食者が増えると、捕食者も増加します(図 10)。

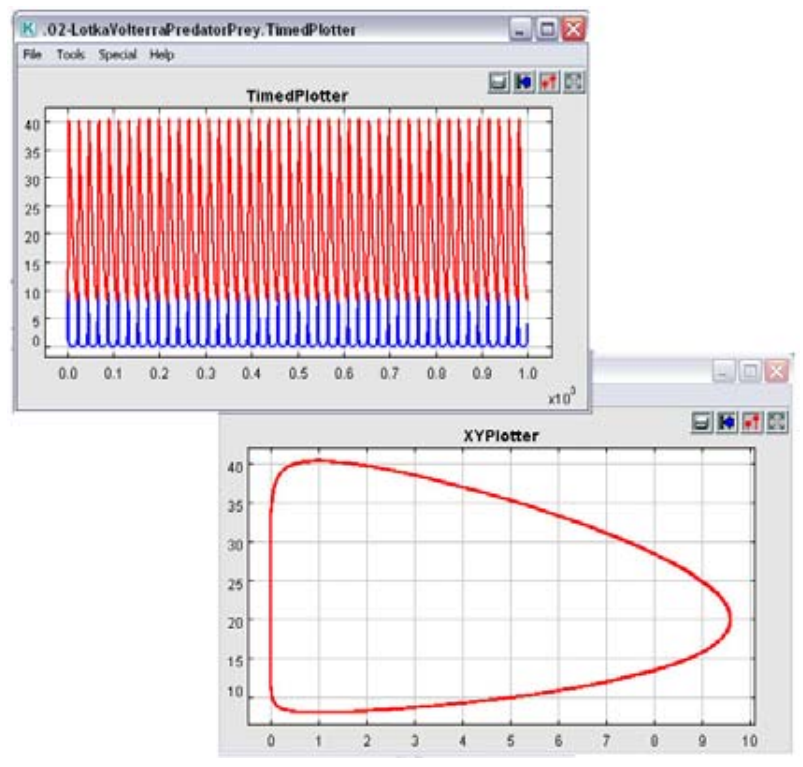

図 10: ロトカ・ヴォルテラ ワークフローによるグラフ出力

## 6.2.2.例 2: 修正したパラメーターでロトカ・ヴォルテラ ワークフ ローを実行する

ワークフローに対するパラメーターの効果を示すため、ロトカ・ヴォルテラ ワークフローについての背景を少し説明する必要があるでしょう(*図11*)。

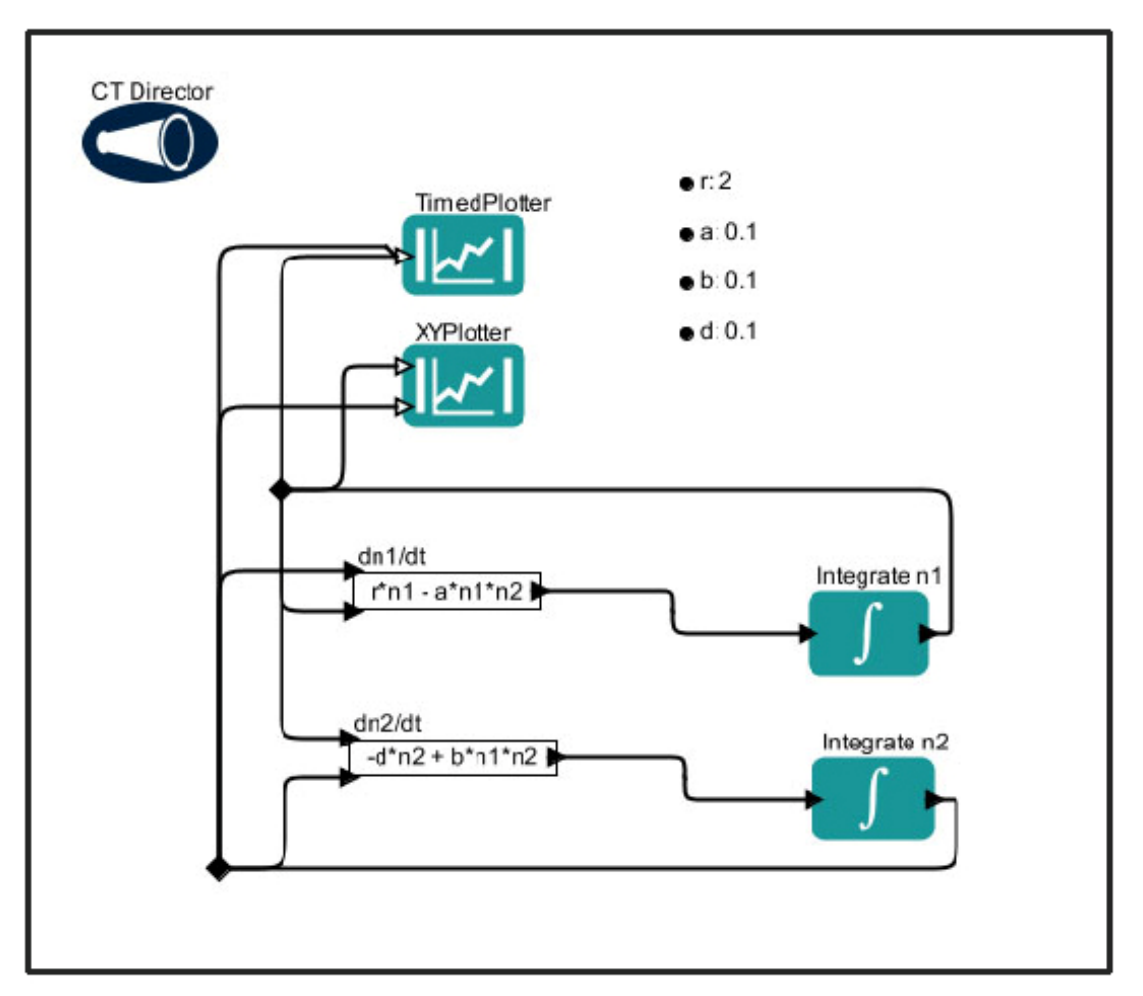

図11: ロトカ・ヴォルテラ ワークフロー

ロトカ・ヴォルテラ モデルは Lotka(1925)<sup>2</sup>と Volterra(1926)<sup>3</sup>によって個々に開発され、2 つの微分方程式からなります。片方は被捕食者の個体数の変化を記述し(dn1/dt = r\*n1 a\*n1\*n2)、第2の式は捕食者の個体数の変化を記述しています(dn2/dt = -d\*n2 + b\*n1\*n2)。

ロトカ・ヴォルテラモデルは次のような仮定にもとづいています。

- 被捕食者は無限の資源(餌や生息地など)を持っている
- 被捕食者の唯一の脅威は捕食者である
- 捕食者は餌についてスペシャリストである(つまり捕食者の唯一の餌は被捕食者 である)
- 捕食者の成長は捕獲した被捕食者に依存している

Keplerの中で科学ワークフローとして表現されるロトカ・ヴォルテラモデルは次を含みます:

<sup>&</sup>lt;sup>2</sup> Lotka, Alfred J (1925). Elements of physical biology. Baltimore: Williams & Williams Co.

<sup>&</sup>lt;sup>3</sup> Volterra, Vito (1926) Fluctuations in the abundance of a species considered mathematically. Nature 118. 558-560.

- 6つのアクター: 2つの Plotter(プロッター)、2つの Equation(式)、2つの Integral function(積分関数)
- 1つのディレクター
- 4つのワークフローパラメーター(表3)

<u>注意:</u>ロトカ・ヴォルテラ モデルのディレクターも、2つのプロッターアクターと同じように設 定可能なパラメーターを持ちます

上述した重要な仮定がワークフローパラメーターの基礎となります。ワークフローパラ メーターとそのデフォルト値は次のようになります:

| パラメーター | デフォルト値 | 説明                                                             |
|--------|--------|----------------------------------------------------------------|
| r      | 2      | 捕食者がいない場合の被捕食者の固有成長率                                           |
| a      | 0.1    | 捕食者の捕獲効率、あるいは補食による被捕食者の<br>死亡率                                 |
| b      | 0.1    | 消費された被捕食者バイオマスが捕食者バイオマス<br>に転換される割合(つまり補食者が新しい被捕食者へ<br>と変わる効率) |
| d      | 0.1    | 捕食者の死亡率                                                        |

表 3: ロトカ・ヴォルテラ ワークフローのデフォルトパラメーター

このワークフローで使われている微分方程式(dn1/dt = r\*n1 - a\*n1\*n2)と(dn2/dt = -d\*n2 + b\*n1\*n2)のうち、変数 n1 は被捕食者密度、n2 は捕食者 密度を表します。

ワークフローのパラメーターを変更する際には、モデルの仮定に注意する必要がありま す。例えば、もしウサギが被捕食者でキツネが捕食者であるロトカ・ヴォルテラモデル を作りたいなら、キツネの個体群の動きに対応して、どのようにウサギの個体群が変わ るかということについて、次のような仮定をすることができるでしょう:

- ウサギの個体群は被捕食者の制限がなければ指数関数的に成長する
- ウサギの死亡率はキツネの捕獲によって決まる
- キツネは、出会った数に比例してウサギを食べる
- キツネの個体群は食べたウサギの数と食べられたウサギが新しいキツネの子供 に変わる効率によって決まり、
- キツネの死亡率は自然の過程によって決まる

もしこれらのプロセスが生ずる速度に着目してモデルを実行したいなら、一定期間における変化の割合を決めるパラメーターを変えてみようと思うかもしれません。

修正したパラメーターでロトカ・ヴォルテラ ワークフローを実行するには

- 1. Kepler をインストールしたディレクトリの下の"/demos/getting-started"ディレクト リの、"02-LotkaVolterraPredatorPrey.xml"という名前のワークフローを開きます
- メニューバーから「Workflow (ワークフロー)」を選び、その後「Runtime Window (実行ウィンドウ)」を選びます。実行ウィンドウが表示されます。2 つのパラメーターセットがあることに注意してください一つはワークフローで

(Model parameters)もう一つはディレクターです(Director parameters)。この例では、 両方のパラメーターセットを修正することにします。

3. 表4に示したように、ワークフローパラメーターを変更して下さい。

| パラメーター | 値      | 説明                                                             |
|--------|--------|----------------------------------------------------------------|
| r      | 0.04   | 捕食者がいない場合の被捕食者の固有成長率                                           |
| a      | 0.0005 | 捕食者の捕獲効率、あるいは補食による被捕食者<br>の死亡率                                 |
| Ь      | 0.1    | 消費された被捕食者バイオマスが捕食者バイオマ<br>スに転換される割合<br>(つまり補食者が新しい被捕食者へと変わる効率) |
| d      | 0.2    | 捕食者の死亡率                                                        |

**表 4:** ロトカ・ヴォルテラ ワークフローのパラメーター変更。

http://www.stolaf.edu/people/mckelvey/envision.dir/lotka-volt.html  $\updownarrow$   $\vartheta$ 

- 4. ディレクターパラメーターstopTime を 300 に修正して下さい。
- 5. 実行ウィンドウにある「Go(実行)」ボタンをクリックして下さい。

ロトカ・ヴォルテラ ワークフローを修正したパラメーターで実行すると2つのグラフが 作成されます。TimedPlotter グラフと XYPlotter グラフです。パラメーターの変化によっ て、捕食者と被捕食者の数はやはり連動していますが、その関係性は変化しています (図12、デフォルトパラメーターの図10と比較して)。

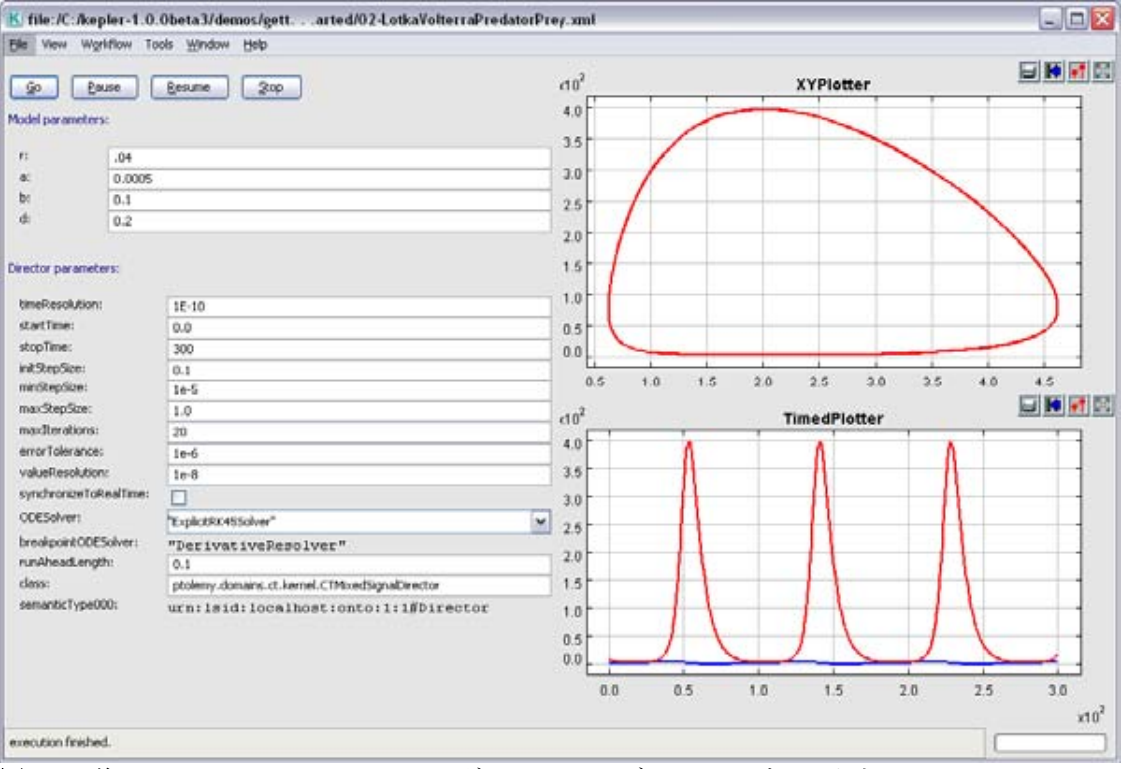

図12: 修正パラメーターでのロトカ・ヴォルテラモデルによるグラフ出力

#### 6.3. 既存の科学ワークフローを編集する

既存の科学ワークフローを編集する方法には二つあります。

- 1. 現在のデータセットを別のデータセットに置き換える、もしくは
- ワークフローの中のいくつかの解析プロセスを別な解析プロセスに置き換える (例:ニューラル・ネットワーク・モデル・アクターを確率モデルアクターに置 き換えるなど)

データやプロセスを置き換える前に、それらのアクターが要求するインプットとアウト プットが何かを理解していなくてはなりません。

注意:アクターの細かい説明を見るには、そのアクターの上で右クリックし、

「Documentation」、次に「display」を選択してください。(*図13*). そのアクターの主な機能と要求されるインプットとアウトプットを説明するダイアログボックスが開きます。ダイアログを見終わったらそのウィンドウを閉じてください。

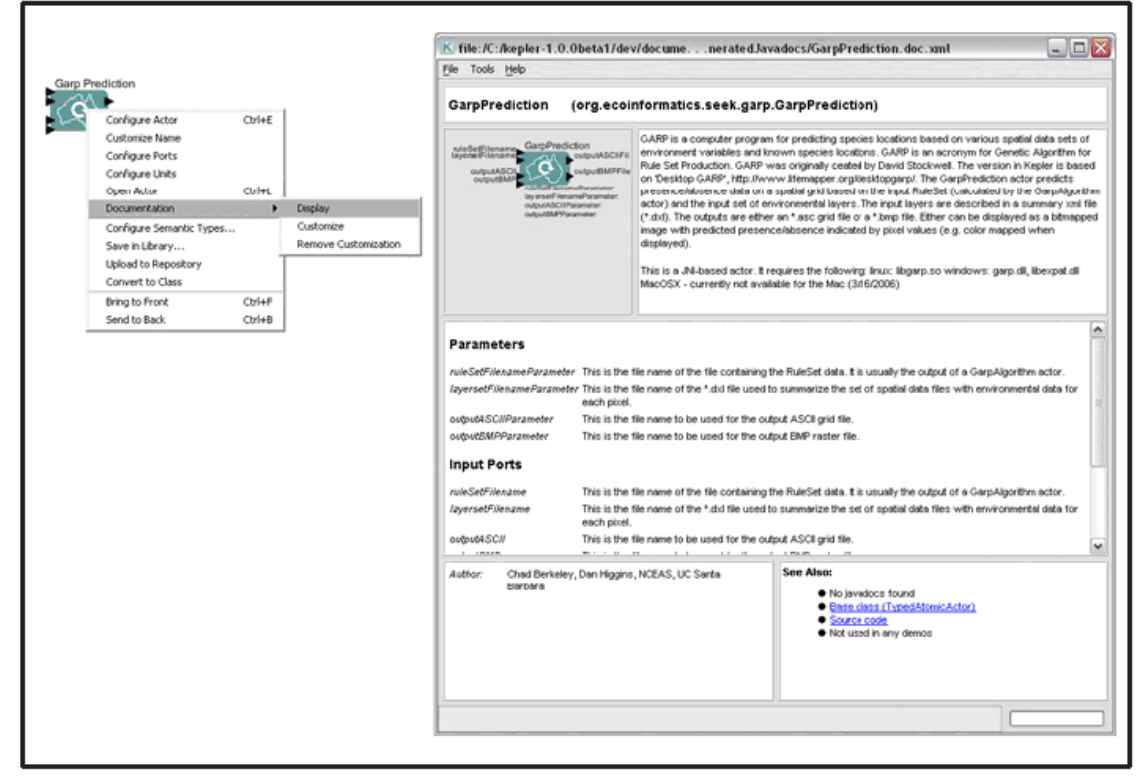

図13:アクターの解説の表示

既存の科学ワークフローを編集するには、

- 1. 使いたいワークフローを開く。
- 2. 置き換えるワークフローコンポーネントを決める。
- 3. 対象のコンポーネント (データアクターかプロセスアクター) をクリックして選 択する。選択されたコンポーネントは濃い黄色の境界線で強調される。

- 4. キーボードの削除キーを押す。強調されたコンポーネントがワークフローキャン バスから消える。
- コンポーネント・データアクセスエリアから、適当なデータアクターかプロセス アクターをワークフローキャンバスにドラッグする。
- 6. 適切なインプットとアウトプットポートを接続する。
- 7. ワークフローを実行する。
- 8. メニューバーから「File(ファイル)」、つぎに「Save(保存)」(既存のワークフロ ーを上書きする場合)を選ぶか、「Save As...(名前を付けて保存)」(新しいワー クフローとして保存する場合)を選ぶ。「名前をつけて保存」を選択した場合は、 指示に従って新しい名前を入力する。

## 6.3.1.例 4: Image J ワークフローの解析プロセスを編集/置き換 える

この例では、二つの異なるアクターがどのように同じ機能を果たすのかを示します。 Kepler の "/demos/getting-started/"フォルダにあるイメージ・ディスプレイ・ワークフロ ー(Image Display workflow)(03-ImageDisplay.xml)を使い、*ImageJ*アクターを

*BrowserDisplay* アクターに置き換えます。これらのアクターは二つとも、Mephitis 属 (スカンクの一属名)の南北アメリカにおける分布を表すビットマップ画像を表示しま す(この画像は GARP という遺伝的アルゴリズムにより作成されました。GARP はある 種が個体群を維持することのできる環境条件を示す生態学ニッチモデルを作ることがで きます。GARP は<u>サンディエゴ・スーパー・コンピューター・センター</u>の David Stockwell により開発されました。GARP についてもっと知りたい方は、 http://www.lifemapper.org/desktopgarp/をご覧ください)。

- イメージ・ディスプレイ・ワークフローを編集するには、
  - Kepler の "/demos/getting-started/"ディレクトリから 03-Image-Display.xml ワークフ ローを開きます。
  - 2. ここでの置き換え対象となる *ImageJ* アクターを選択します。*ImageJ* アクターが 選択されていることを示す濃い黄色の境界線で強調されます。(図14)

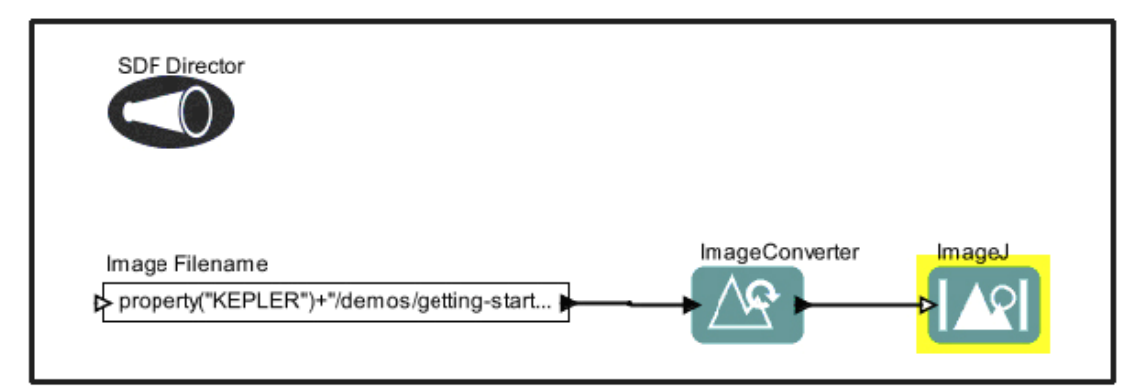

図 14: ImageJ アクターが強調表示されている Image Display ワークフロー

- 3. キーボードの削除キーを押します。*ImageJ*アクターがワークフローキャンバスから消えます。
- データアクセスエリアから Browser Display アクターをワークフローキャンバス ヘドラッグします。Browser Display アクターは、「コンポーネント」タブの "Components > Data Output > Workflow Output > Textual Output"にあります。
- Image Converter アクターのアウトプットポートを Browser Display アクターのインプットポートに接続します。ポートをつなぐには、ImageConverter アクターの右側にあるアウトプットポート(黒い三角)を左クリックして、マウスボタンを押し下げたまま、ポインタを Browser Display アクターの左側上部のインプットポートにドラッグし、マウスを放します。接続が完了したら、太い黒い線が表示されます。もし接続がうまく行かなかったら薄い線が表示されます。
- 6. ワークフローを実行します。
- 7. メニューバーから「File (ファイル)」、つぎに「Save (保存)」 (既存のワー クフローを上書きする場合)を選ぶか、「Save As (名前を付けて保存)」 (新 しいワークフローとして保存する場合)します。「Save As」を選択した場合は、 指示に従って新しい名前を入力します。

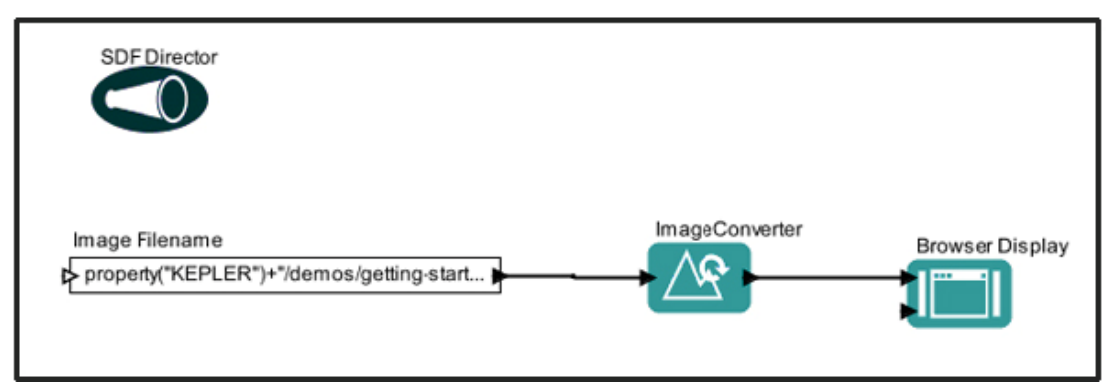

図 15: ImageJ アクターが Browser Display に置き換えられた Image Display ワークフロー.

<u>注意</u>: 多くの場合、アクター同士を接続するには接続元のアウトプットポートから接続先のインプットポートに向けてつなぐのが一番簡単です。

#### 6.4. Kepler で検索する

Kepler にはデータ(EarthGrid 上にあるもの)や解析プロセスコンポーネント(ローカル システムのみ、もしくはローカルシステムとリモートコンポーネントリポジトリの両方 にあるもの)を見つけるための検索メカニズムがあります。このセクションの例では Kepler でデータとコンポーネントを検索する方法について説明します。

## 6.4.1.利用可能なデータを検索する

検索機能により、Kepler は EarthGrid のデータへのアクセスを可能にします。EarthGrid のリソースは KNB Metacat <u>http://knb.ecoinformatics.org</u>か、カンザス大学の Digir <u>http://www.specifysoftware.org/Informatics/informaticsdigir/</u>に置かれています。Kepler から EarthGrid を検索するには、

- 1. コンポーネント・データアクセスエリアから「データ」タブを選択 (*図16*)しま す。
- 好きな検索キーワードをタイプします(例: Datos Meteorologicos など)。検索キ ーワードのスペルが正しいことを確認してください(検索キーワードは言葉の一 部でも入力可能です-e.g. 'Datos'など)。
- Search (検索) ボタンをクリック。検索には数秒かかる場合があります。ログインを求められる場合もあります。もし求められたら、あなたのユーザとパスワードを入力するか、"Login Anonymously(匿名でログイン)"をクリックしてください。検索が完了すると、コンポーネント・データアクセスエリアに検索結果(つまり、データアクター)のリストが表示されます。
- 検索結果の中のデータアクターを使うには、使いたいアクターをワークフローキャンバスにドラッグします。

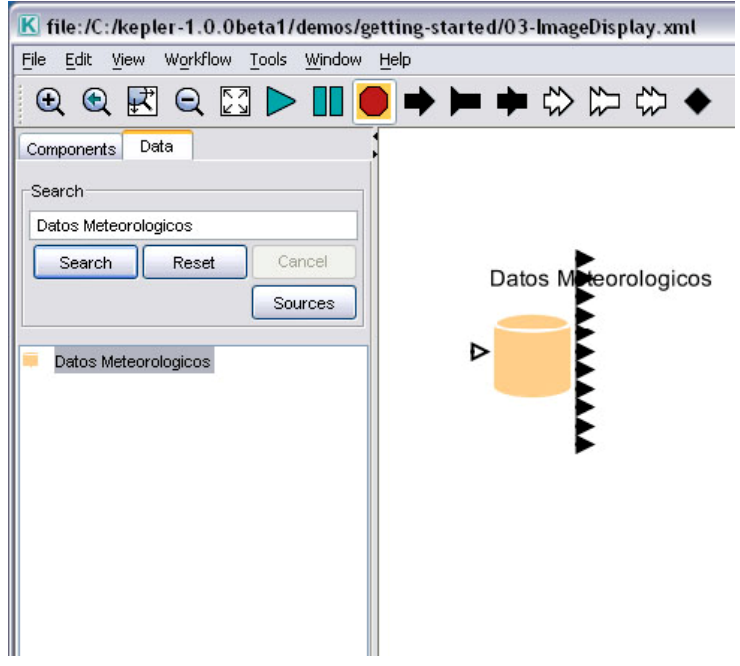

図 16: Datos Meteorologicos を見つけるための検索

<u>注意</u>: データ検索の設定を変えるには、Sources(ソース)ボタンをクリックします。検索対象のソースと、読み出すドキュメントのタイプを選択します。

データアクターの情報は三つの方法で表示することができます。(1) ワークフローキャ ンバスで、データアクターのアウトプットポートの上にマウスを移動するとそれぞれの ポートの名前とデータアウトプットのタイプを示すツールチップを表示します;(2) デ ータアクターを右クリックし、「Get Metadata」を選択すると、そのデータセットに関 するさらなる情報を含むウィンドウが開きます;(3) データアクターを右クリックし、 ドロップダウンメニューから「Preview」を選ぶとデータセットをプレビューすること ができます(図17)。

| Configure Actor          | Cheff - F |         |         |       |        |         |           |        |       |     |
|--------------------------|-----------|---------|---------|-------|--------|---------|-----------|--------|-------|-----|
| 1 LISTOPHIZE DUALTIES    | C01+b     |         |         |       |        |         |           |        |       |     |
| Configure Ports          |           |         |         |       |        |         |           |        |       |     |
| Configure Linits         |           |         |         |       |        |         |           |        |       |     |
| Conligue onics           | Child     |         |         |       |        |         |           |        |       |     |
| Open Actor               | Cutt      |         |         |       |        |         |           |        |       |     |
| Documentation            | 🏄 Moll    | usc pop | ulation | abund | ance m | onitori | ng: Fall  | 2000 m | nid   | _ 0 |
| Listen to Actor          | Year      | Mo      | Day     | Site  | Zone   | Plot    | Sp        | Mol    | Qu    | Mol |
| Suggest                  | 0         | 10      | 30      | 1     | 1      | 1       | Littor    | 0      | 0.25  | 0   |
| Semantic Tune Annotation | 0         | 10      | 30      | 1     | 1      | 3       | Littor    | 0      | 0.25  | 0   |
| Semanuc Type Annotation  | 0         | 10      | 30      | 1     | 1      | e       | Littor    | 0      | 0.25  | 0   |
| Save in Library          | 0         | 10      | 30      | 1     | 1      | 8       | Littor    | 4      | 0.25  | 16  |
| Export Archive (KAR)     | 0         | 10      | 30      | 1     | 2      | 1       | Littor    | 0      | 0.25  | 0   |
| Upload to Repository     | 0         | 10      | 30      | 1     | 2      | 3       | Littor    | 0      | 0.25  | 0   |
| Preview                  | 0         | 10      | 30      | 1     | 2      | 6       | Littor    | 0      | 0.25  | 0   |
| Convert to Class         | 0         | 10      | 30      | 1     | 2      | 8       | Littor    | 0      | 0.25  | 0   |
|                          | 0         | 10      | 26      | 2     | 1      | 1       | Littor    | 3      | 0.5   | 6   |
|                          | 0         | 10      | 26      | 2     | 1      | 3       | Littor    | 1      | 0.5   | 2   |
|                          | 0         | 10      | 26      | 2     | 1      | 6       | Littor    | 1      | 0.5   | 2   |
|                          | 0         | 10      | 26      | 2     | 1      | 6       | Littor    | 0      | 0.5   | 0   |
|                          | 0         | 10      | 26      | 2     | 2      | 1       | Littor    | 0      | 0.5   | 0   |
|                          | 0         | 10      | 26      | 2     | 2      | 3       | Littor    | 0      | 0.5   | 0   |
|                          | 0         | 10      | 26      | 2     | 2      | 6       | Littor    | 0      | 0.5   | 0   |
|                          | 0         | 10      | 26      | 2     | 2      | 8       | Littor    | 0      | 0.5   | 0   |
|                          | 0         | 10      | 28      | 3     | 1      | 1       | Littor    | 2      | 0.25  | 8   |
|                          | 0         | 10      | 28      | 3     | 1      | 3       | Littor    | 1      | 0.25  | 4   |
|                          | 0         | 10      | 28      | 3     | 1      | 6       | LICCOF    | 0      | 0.25  | 0   |
|                          | 0         | 10      | 28      | 3     | 1      | 8       | Littor    | 0      | 0.062 | 100 |
|                          | 0         | 10      | 28      | 3     | 2      | 1       | Littor    | 54     | 0.5   | 108 |
|                          | 0         | 10      | 28      | 3     | 2      | 3       | Littor    | 119    | 0.25  | 4/6 |
|                          | 0         | 10      | 28      | 3     | 2      | 6       | Littor    | 11/    | 0.25  | 468 |
|                          |           |         |         |       |        |         | IN STREET |        | 11.2% | 357 |

図17:データセットのプレビュー

## 6.4.2.利用可能なプロセシング・コンポーネントを検索する

Kepler には 350 以上のワークフローコンポーネントが付属しています。様々な解析機能 を用いていくつでもワークフローを作ることができます。デフォルトの Kepler プロセシ ングコンポーネントは コンポーネント・データアクセス エリアの「コンポーネント」 タブの下に表示されています。コンポーネントは機能によって整理されています(例: "Director (ディレクター)"、"Filter Actor (フィルターアクター)"など)。コンポーネ ントを検索するには、

- ワークフローキャンバスの左側にあるコンポーネント・データアクセスエリアで 「コンポーネント」タブを選択します。
- 2. 好きな検索キーワードをタイプします(例: "File Fetcher"など)。
- 3. 「Search」ボタンをクリック。検索が完了すると、コンポーネント・データアク セスエリアに検索結果のリストが表示されます。検索結果はデフォルトのコンポ ーネントリストに書き換えられます。(なぜなら、コンポーネントはカテゴリー

毎に並べられているので、同じコンポーネントが検索結果の複数の場所に現れる かもしれないからです)。

- 検索結果の中のコンポーネントを使うには、使いたいコンポーネントをワークフ ローキャンバスにドラッグします。
- 5. 検索結果を削除し、デフォルトのコンポーネントを表示させるには、「Reset」 ボタンをクリックします。

<u>注意</u>: もし使いたいコンポーネントとそのコンポーネントの場所が分かっていたら、直接ライブラリから探してそのコンポーネントをワークフローキャンバスへドラッグできます。

#### 6.5. 基本的な科学ワークフローを作成する

あなた自身の実行可能ワークフローをデザインし、作成し、保存できるのが Kepler の特長の一つです。ワークフローを作成する一般的な順序は以下の通りです。

- 1. あなたの科学ワークフローの概念モデルを(紙やその他の媒体に)作ります。
- 2. Kepler を起動します。
- 3. Kepler で利用可能なデータとアクターコンポーネントをあなたの概念モデルに配置します。
- あなたのワークフローに適したディレクターを選び、ワークフローキャンバスに ドラッグします。ディレクターの選び方についてのより詳しい説明は Kepler ユ ーザーマニュアルの5章をご覧ください。
- 5. 使いたいワークフローコンポーネントをワークローキャンバスにドラッグします。
- 6. ワークフローコンポーネントを接続します。
- 7. ワークフローを保存します。

このセクションの例ではあなた自身のワークフローを作るための初歩を解説します。最 初の例では、古典的な"Hello World"(ハローワールド)ワークフローを使って、Kepler で 実行可能なワークフローを作るのがいかに簡単かをお見せします。二つ目の例ではより 実践的に、あなたのデスクトップ上のデータをワークフローに取り込む方法をお見せし ます。

## 6.5.1.例 5: "Hello World (ハローワールド) " ワークフローを 作成する

"ハローワールド"ワークフローを作るために、まず使用するデータのタイプ(例:テキスト、文字列データなど)、望ましいアウトプットのタイプ(テキスト形式、イメージ表示など)、または、このモデルを実行するのに必要なディレクター(同期、または 並列)、などについて考えるところから始めましょう。"ハローワールド"ワークフローには Constant (定数)アクター、Display(テキスト出力)アクター、そして SDF ディレクター(初期値では、SDF ディレクターの中では、データはワークフロー中のアクターの順番に従って処理され、そのワークフローは連続的に実行されます)が必要です。

- 1. Kepler を起動します。空白のキャンバスが開きます。
- 2. コンポーネント・データアクセスエリアで「コンポーネント」タブを選択し、 "/Components/Director/"ディレクトリを開きます。
- 3. SDF ディレクターをワークフローキャンバスの上部にドラッグします。
- さらに「コンポーネント」タブで"Constant"を探し、*Constant* アクターを選択し ます。
- 5. Constant アクターをワークフローキャンバスにドラッグし、SDF ディレクターの 少し下に配置します。
- 6. *Constant* アクターを右クリックし、メニューから「Configure Actor」を選んで設 定します。(*図18*)

| ٤î | Configure Actor                                             | Ctrl+E           | 1                                          |                                                                                                    |
|----|-------------------------------------------------------------|------------------|--------------------------------------------|----------------------------------------------------------------------------------------------------|
|    | Custonize Name<br>Configure Ports                           |                  |                                            |                                                                                                    |
|    | Configure Units                                             |                  | Edit parameters for Constant               |                                                                                                    |
|    | Open Actor<br>Documentation                                 | Ctrl+L           | ? value:                                   | THEID VARIef                                                                                                    |
|    | Configure Semantic Types                                    |                  | Class:                                     | ptolemy.actor.lib.Const                                                                                                   |
|    | Save in Library<br>Upload to Repository<br>Convert to Class |                  | semanticType00:<br>semanticType11:<br>kar: | urn:lsid:localhost:onto:l:l#ConstantActor<br>urn:lsid:localhost:onto:2:l#Constant<br>urn:lsid:kepler-project.org.ker:57.1 |
|    | Bring to Front<br>Send to Back                              | Ctrl+F<br>Ctrl+B | Commit Add                                 | Remove Restore Defaults Preferences Help Cancel                                                                           |

図 18: Constant アクターの設定

- "Edit parameters for Constant"ダイアログウィンドウの value(値) フィールドに "Hello World"とタイプし、変更を保存するために「Commit (承認)」をクリッ クします。"Hello World"は文字列値です。Kepler では、すべての文字列値は引 用符で囲わなくてはなりません。
- 8. コンポーネント・データアクセスエリアで "Display"を検索し、"Textual Output" の下の *Display* アクターを選択します。
- 9. Display アクターをワークフローキャンバスにドラッグします。
- 10. Constant アクターのアウトプットポートを Display アクターのインプットポート に接続します。
- 11. モデルを実行します。(図 19).

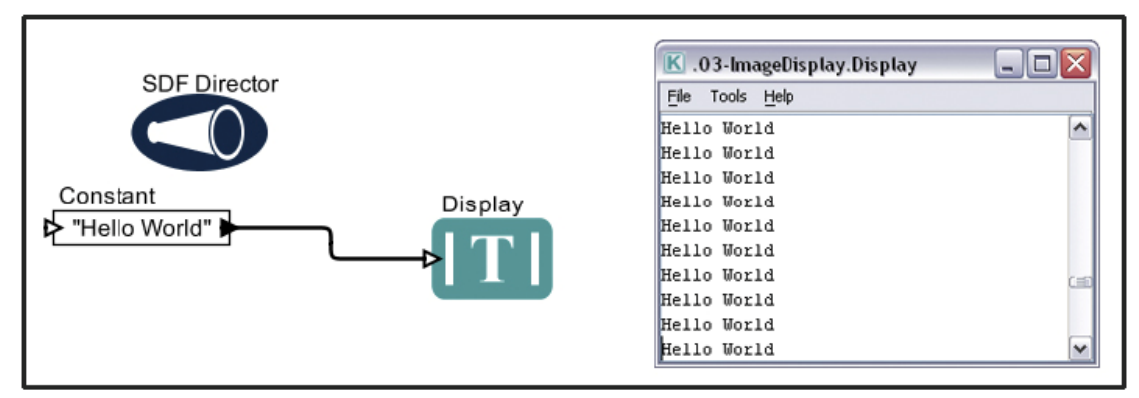

図 19: "Hello World" ワークフローとアウトプット

<u>注意</u>: 初期値では、*SDF* ディレクターはワークフローのループを作って連続的に実行します。 "Hello World" ワークフローを決められた回数だけ実行したい場合は、*SDF* ディレクターを右クリ ックして、メニューから"Configure Director"を選択してください。"Edit parameters for SDF Director"ダイアログの iterations フィールドに希望の回数をタイプし、変更を保存するため に Commit をクリックします。

#### 6.5.2. 例 6: 自分のデータを使って簡単なワークフローを作成する

この例では、種数についての情報の入ったローカルのデータファイルを読み込むアクタ ーを使って簡単なワークフローを作ります。

Kepler は様々な形式のデータを様々な方法で読み込むことができます。この例では、デ ータテーブルを閲覧するアクターを使います。どのアクターを使うのが適切かを決める ためには、データが保存されている形式を考えましょう。この例では、データはテキス トフォーマットで保存されています。ですからテーブル形式のデータを読み込むことの できる File Reader アクターを使いましょう。このワークフローにはテキストを出力する ために二つのアクター、File Reader アクターと Display アクターが必要です。また、こ の例では SDF ディレクターも必要です。

- 1. メニューバーから「File」を選び、続いて「New Workflow」、そして「Blank」 を選びます。新しいウィンドウが開き、空白のワークフローキャンバスが現れま す。
- 2. コンポーネント・データアクセスエリアで「コンポーネント」タブを選択し、 "/Components/Director/"ディレクトリを開きます。
- 3. SDF ディレクターをワークフローキャンバスの上部にドラッグします。
- 4. 「コンポーネント」タブで検索ボックスに"File Reader"とタイプし、「Search」 ボタンをクリックします。
- 5. File Reader アクターをワークフローキャンバスにドラッグします。
- 6. File Reader アクターを右クリックし、メニューから「Configure Actor」を選びま す。"Edit parameters for File Reader" ダイアログウィンドウが開きます。
- fileOrURL パラメータの右にある「Browse」ボタンをクリックし、 mollusc\_abundance.txt ファイルを指定します。これらのデータは Kepler と一緒に インストールされており、Kepler の "/demos/getting-started/" ディレクトリに入っ ています。(図20).

| 2 fileOrURL:     | 1                               | Browse                 |
|------------------|---------------------------------|------------------------|
| newline:         | property("line.separator")      |                        |
| class:           | ptolemy.actor.lib.io.FileReader |                        |
| semanticType000: | urn:lsid:localhost:onto:1:1#Re  | aderExternalInputActor |
| semanticType111: | urn:lsid:localhost:onto:2:1#Lo  | calInput               |
| Commit Add       | Remove Restore Defaults Prefere | nces Help Cancel       |
|                  |                                 |                        |
|                  | K Open                          |                        |
|                  | Look in: Constanted             |                        |
|                  |                                 |                        |
|                  | See Local Disk (C:)             |                        |
|                  | Local Disk (C)                  | eta1                   |
|                  | My Recent                       | eta1                   |
|                  | My Recent<br>Documents          | eta1<br>larted         |
|                  | My Recent<br>Documents          | eta1<br>Iarted         |
|                  | My Recent<br>Documents          | eta1<br>Inted<br>D:)   |

図 20: あなたのローカルコンピュータにあるデータを使うために File Reader アクターを設定します

- "Edit Parameters for File Reader"ダイアログボックスの下部にある「Commit (承認)」ボタンをクリックします。これでこのアクターは特定のファイルを読み込むように設定されました。
- 9. コンポーネント・データアクセスエリアで "Display"を検索します。Display アク ターを選択して、ワークフローキャンバスの File Reader アクターの右側にドラ ッグします
- 10. File Reader アクターのアウトプットポートを Display アクターのインプットポートに接続します。
- 11. ツールバーの「Run (実行)」ボタンをクリックします。ポップアップウィンド ウが現れ、データファイルの内容をテーブル形式で表示します。(*図21*).
- メニューバーから「File」、そして「Save」を選びます。指示に従って.新しいワ ークフローに"readingdata.xml."と名前を付け、Keplerの"demos/getting-started"デ ィレクトリに保存しましょう。

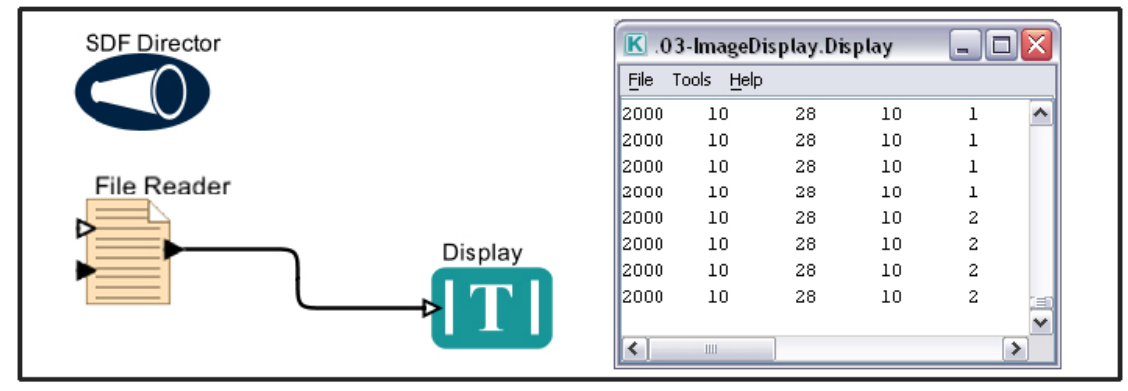

図21: ローカルデータをワークフローで使用し、表示する

注意: ワークフローを作る時には、データ次第でどのプロセスコンポーネントが使えるかが決まる、と覚えておくとよいでしょう。

## 7. サンプル科学ワークフロー

このセクションでは、Keplerに標準装備されている小さなサンプル科学ワークフローを 詳しく見てみながら、これらのワークフローを作成するための手順を一つ一つご紹介し ます。

## 7.1. サンプルワークフロー1 - 基本統計量

| 名前     | 基本統計量                                                   |
|--------|---------------------------------------------------------|
| ファイル名  | /kepler/demos/getting-started/00-StatisticalSummary.xml |
| 詳細     | このワークフローはある数値セットの平均、標準偏差、分散を                            |
|        | 計算します。 <i>Constant</i> アクターにインプットデータが入ってい               |
|        | ます。値の配列{1,2,3,4,5,6,7,8,9,10}です。これらのデータは                |
|        | SummaryStatistics アクターに送られます。SummaryStatistics アク       |
|        | ターは統計の計算が行い、結果をアウトプットポートから出力                            |
|        | します。結果は三つの TextDisplay アクターが表示します。                      |
| 仮定     | この SummaryStatistics アクターは、RExpression アクターの特           |
|        | 殊版です。                                                   |
|        | このワークフローを実行するには、Keplerを実行しているのと                         |
|        | 同じコンピュータに、R(統計計算のための言語・環境)がイ                            |
|        | ンストールしてあることが必要です。                                       |
| ディレクター | SDFディレクター                                               |
| データ    | データは Constant アクターで生成される                                |
| アクター   | Constant, SummaryStatistics, Display                    |
| パラメータ  | SDFディレクター:iterations=1                                  |
|        | <i>Constant</i> : value={1,2,3,4,5,6,7,8,9,10}          |
|        |                                                         |

Summary Statistics(基本統計量)ワークフローは数値のリストを受け取り、平均、分散、 標準偏差を計算し、結果を表示します。このワークフローはKeplerの機能の使いやすさ を示す良い例です。このワークフローを実行するには、Keplerを実行しているのと同じ コンピュータに、R(統計計算のための言語・環境)がインストールしてあることが必 要です。RはWindows用とマック用のKeplerフルインストール版に含まれています。 Linux用のインストーラには含まれていません。このワークフローを作成するには、新 しいブランクのワークフローを Fileメニュー(File > New Workflow > Blank)から開き、以 下の手順に従ってください。

- コンポーネント・データアクセスエリアで「コンポーネント」タブを選択します。
- 2. *SDF* ディレクターを検索し、ワークフローキャンバスにディレクターをドラッ グします。
- SDF ディレクターを右クリックし、Configure Director を選択して設定します。
   "Edit Parameters for SDF Director" ウィンドウで、iterations を1に設定して、 Commit をクリックします。
- Constant アクターを検索し、ワークフローキャンバスにドラッグします。 Constant アクターは、コンポーネント(Components)>ワークフロー(Workflow)> ワークフローインプット(Workflow Input)>コンスタント(Constant)から見つける こともできます。
- Constant アクターを右クリックし、Configure Actor を選択して設定します。"Edit Parameters for Constant" ウィンドウで、value フィールドを{1,2,3,4,5,6,7,8,9,10} に設定し、Commit をクリックします。注:括弧 {} も必要です。Kepler では {} 括弧は配列を指定する時に使われます。
- 6. Summary Statistics アクターを検索し、ワークフローキャンバスにドラッグします。
- 7. Summary Statistics アクターを右クリックして Configure Ports を選び、正しい出力 ポートを見つけます。 (図22).
- "Configure ports for Summary Statistics" ダイアログボックスで, Show Name カラムのxmean, xstd, xvar行のチェックボックスをクリックします。あなたの行った変更を保存するため、Commit をクリックします。これでxmean、xstd、xvarの出力ポートがワークフローキャンバスに現れ、適切なポートに繋ぎやすくなりました。

| Summ             | ary Statistics                    |     |                  |          |          |           |       | 3. ImageDie | nlav Dienla  | v      |       |   |
|------------------|-----------------------------------|-----|------------------|----------|----------|-----------|-------|-------------|--------------|--------|-------|---|
| ΓR <sup>μ^</sup> | Configure Actor                   | Ctr | I+E              |          |          |           |       | 5-unageurs  | shiay.Dishia | у      |       |   |
|                  | Customize Name<br>Configure Ports |     | 👙 Configure      | ports fo | or Sumn  | naryStati | stics |             |              |        | _     |   |
|                  | Configure Units                   |     | Name             | Input    | Ou       | Nulti     | Туре  | Direction   | Show Name    | Hide   | Units |   |
|                  | Open Actor                        | 0   | graphicsFileName |          |          |           |       | DEFAULT     |              |        |       | ~ |
|                  | Desumentation                     | ~~~ | output           |          | <b>~</b> |           |       | DEFAULT     |              |        |       |   |
|                  | Documentation                     |     | x                | <b>~</b> |          |           |       | DEFAULT     |              |        |       | 1 |
|                  | Suggest                           |     | xmean            |          |          |           |       | DEFAULT     |              |        |       | ~ |
|                  | Semantic Type Annotation          |     |                  |          |          |           |       | PREALET.    |              |        |       |   |
|                  | Save in Library                   |     |                  |          | Commit   | Apply     | Add   | Remove      | Help         | Cancel |       |   |
|                  | Export Archive (KAR)              |     |                  |          |          | ·         | Hello | World       |              |        |       |   |
|                  | Upload to Repository              |     |                  |          |          |           | Hello | World       |              |        |       |   |
|                  | Convert to Class                  |     |                  |          |          |           | Hello | World       |              |        |       | ~ |

図 22: ポート名を表示する

- 9. Constant アクターの出力ポートを SummaryStatistics アクターの出力ポートに接続 します。
- 10. Display アクター(テキスト出力)を検索し、ワークフローキャンバスに3回ドラ ッグします。二つ目のアクターが Display2、三つ目のアクターが Display3 という 名前になっていることを確認してください。
- 三つの Display アクターをそれぞれ右クリックし、Customize Name を選択して名前を変更します。一つ目の Display アクターの"Rename Text Display"ダイアログボックスに "Mean" とタイプし、変更を保存するため、 Commit をクリックします。同じように、Display2 の名前を"Variance" に、Display3 を"Standard Deviation" に変更します。
- 12. *SummaryStatistics* アクターの xmean、xstd、xvar 出力ポートをそれぞれ対応する Mean、Standard Deviation、Variance アクターに接続します。

これでワークフローを実行する準備ができました。完成したワークフローと出力結果は 図23のとおりです。

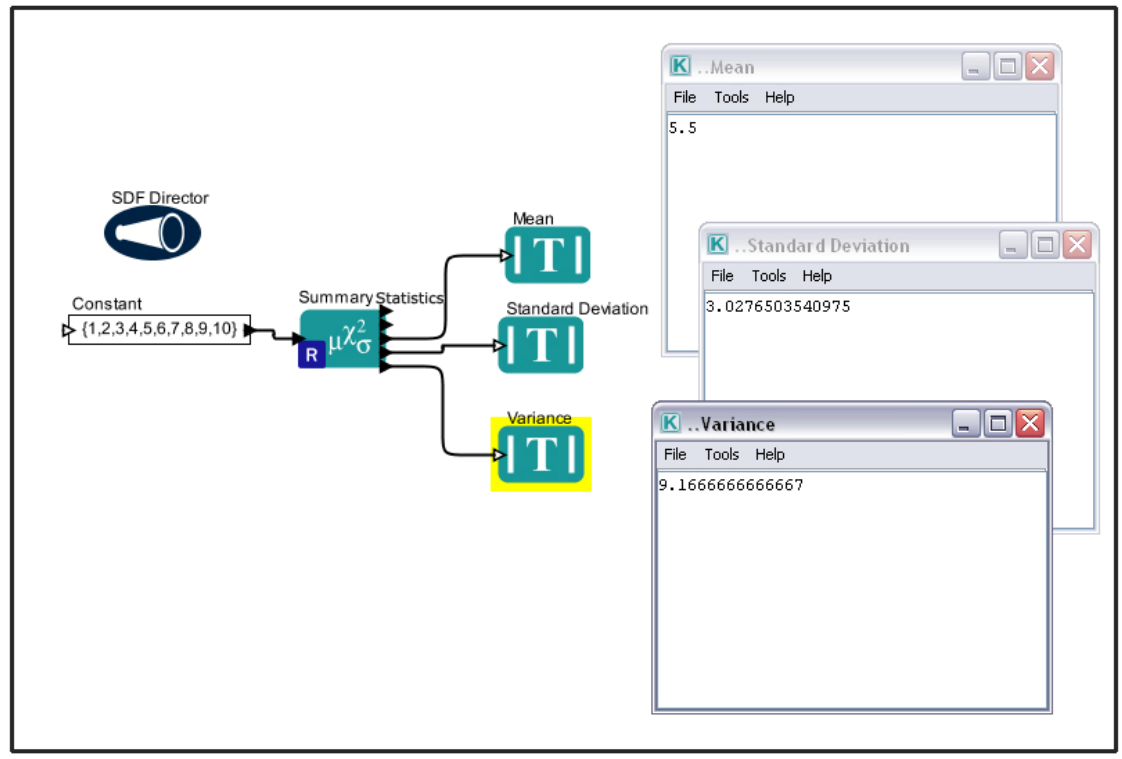

図 23: 基本統計量ワークフローと出力

図 23 の右側のウィンドウには Constant アクターの数値配列から作成された平均、分散、 標準偏差が表示されています。Constant アクターの配列を変えて(例えば、{1,17,6,4,12} などに)、それぞれの統計量を新しく計算してみましょう。

#### 7.2. サンプルワークフロー2 -線形回帰

| 名前     | Rを使った単純線形回帰ワークフロー                                                                                                    |
|--------|----------------------------------------------------------------------------------------------------|
| ファイル名  | /kepler/demos/getting-started/05-LinearRegression.xml                                                                                                    |
| 詳細     | このワークフローは <i>RExpression</i> アクターを用いて線形回帰解析を実行しま<br>す。ワークフローは Datos Meteorologicos データセットの二つの変数から散<br>布図を作成し、式 $Y = a + bX$ を使って、 $X$ が説明変数、 $Y$ が従属変数である<br>ような、回帰直線を追加します。 $b$ が回帰直線の傾き、 $a$ が切片( $X = 0$ の<br>時の $Y$ の値)です。 |
| 仮定     | 線形回帰は直線性、独立性、等分散性、正規性を仮定しています。ワークフローを実行するシステムにRがインストールされていなくてはなりません。Rはウィンドウズとマック用のKeplerのフルイントール版に含まれています。                                                                                                    |
| ディレクター | SDFディレクター                                                                                                    |
| データ    | Datos Meteorologicos                                                                                                    |
| アクター   | Datos Meteorologicos, RExpression, Display, ImageJ                                                                                                    |
| パラメーター | Datos Meteorologicos: Data Output Format= As Column Vector<br>SDFディレクター: iterations = 1<br>RExpression: R function or script=<br>res <- lm(BARO ~ T_AIR)<br>res<br>plot(T_AIR, BARO)<br>abline(res)                            |

線形回帰ワークフローは EarthGrid 上のデータの検索を行います。線形回帰を実行する ワークフローがこれらのデータを使います。この例では、入力データが、*Datos Meteorologicos* アクター(2001年に La Hechicera ステーションで取られたデータ)の二 つの出力ポート(気圧と気温のデータ列)から与えられます。

線形回帰ワークフローは4つのアクター(Datos Meteorologicos アクター、RExpression アクター、ImageJアクター、Display アクター)と SDF ディレクターを使います。 RExpression アクターは R のコマンドとスクリプトをワークフローに挿入します。 RExpression アクターを使うと、R の強力なデータ操作と統計機能を簡単にワークフロー に取り入れることができます。RExpression アクターを使うには、Kepler を実行するコン ピュータに R インストールされていなくてはなりません。

<u>注意</u>:もしこのワークフローをうまく作成できなかったら、Kepler に付属の保存版ワークフロー が次の場所にあります。kepler/demos/getting-started/05LinearRegression.xml

線形回帰ワークフローを作成するには、

- 1. コンポーネント・データアクセスエリア(コンポーネント・データアクセスエリ アから「データ(Data)」タブを選ぶ。
- Sources (ソース)」ボタンをクリックし、"KU Query Interface"と"KNB Metacat Authenticated Query Interface"のチェックマークをはずして検索範囲を制 限します。Datos Meteorologicos は KNB Metacat (メタキャット)にあるので、検 索対象とする EarthGrid 上のデータソースをこのノードのみに制限することがで きます。
- 3. Okをクリックして検索ソースの変更を承認します。
- 4. 検索ボックスに Datos Meteorologicos とタイプして「Search (検索)」をクリックします。検索結果がかえって来るまでに 20 秒ほどかかるかもしれません。
- 5. 検索結果から Datos Meteorologicos アイコンをクリックします。Datos *Meteorologicos* アクターをワークフローキャンバスにドラッグします。

注意:このデータセットに関する詳しい説明を見るには、ワークフローキャンバス上の Datos Meteorologicos を右クリックし、「Get Metadata」を選択します (図24)。データ提供者の入力した情報量にもよりますが、沢山の貴重なメタデータを見ることができます。各フィールド属性の値の型や計測タイプなどはどのような統計モデルを実行するのが適切かを判断するための助けとなるでしょう。

| •                        |        | Ele View To                 | ocuments<br>ols Help      | %20an <i>1</i> %20Settin                                                                                                    | gs/Kl                                      | /urn.lsid.localho | st.c96a7           | dff.0.0.htm  | ıl         |          | -02      |
|--------------------------|--------|-----------------------------|---------------------------|----------------------------------------------------------------------------------------------------|--------------------------------------------|-------------------|--------------------|--------------|------------|----------|----------|
| Datos Meteorologicos     |        | Data Set De                 | escriptio                 | 'n                                                                                                    |                                            |                   |                    |              |            |          | 1        |
|                          |        | Identifier:                 | teo                       | 4.4                                                                                                    |                                            |                   |                    |              |            |          |          |
| Configure Actor 0        | Otrl+E | Catalog Syst                | ern: knb                  | o<br>tee Meteorologic                                                                                                    |                                            |                   |                    |              |            |          |          |
| Customize Name           |        | Data Set Ov                 | mer(s):                   | nos meteororogica                                                                                                    | /3                                         |                   |                    |              |            |          |          |
| Configure Ports          |        | Individual:                 | Mr                        | . Rodrigo Torrens                                                                                                    | 6 - L                                      |                   |                    |              |            |          |          |
| Configure Units          |        | Access Con                  | trol:                     |                                                                                                    |                                            |                   |                    |              |            |          |          |
| Open Actor 0             | Ctrl+L | Auth System                 | : kn                      | b                                                                                                    |                                            |                   |                    |              |            |          |          |
| Get Metadata             |        | Access Rule                 | de                        | nyrirst                                                                                                    |                                            |                   |                    |              |            |          |          |
| Documentation            | •      | ALLOW:                      | [re                       | ad] publi                                                                                                    | с                                          |                   |                    |              |            |          |          |
| Set Checkpoints          |        |                             |                           |                                                                                                    |                                            |                   |                    |              |            |          |          |
| Configure Semantic Types |        | Contact                     | M                         | Dodrine Torrene                                                                                                    |                                            |                   |                    |              |            |          |          |
| Save in Library          |        | Data Tables                 | Imanes                    | and Other Entitie                                                                                                    | i 4'                                       |                   |                    |              |            |          |          |
| Upload to Repository     |        | Data Table:                 |                           |                                                                                                    |                                            |                   |                    |              |            |          |          |
| Convert to Class         |        | Name:                       |                           |                                                                                                    | Datos M                                    | eteorologicos     |                    |              |            |          |          |
| Bring to Front 0         | Otrl+F | Description:                | -                         |                                                                                                    | Dtos Est                                   | acion meteorolog  | ica La Heo         | hicera para: | e? 2001    |          |          |
|                          |        | Case Sensiti<br>Number Of R | coding:<br>/e?<br>ecords: | Sample Call<br>18886C bytes<br>ASCII<br>Number of Header<br>Lines:<br>Record Delimiter:<br>Maximum Record<br>Length<br>Simple Delimited: | 1<br>Vn<br>column<br>Field De<br>no<br>100 | limeter.          |                    |              |            |          |          |
|                          |        | Attribute                   | Column                    | Definition                                                                                                    | Type of                                    | Measurement       | Meas               | urement      | Missing    | Accuracy | Accuracy |
|                          |        | Name                        | Label                     | Dennition                                                                                                    | Value                                      | Туре              | De                 | omain        | Value Code | Report   | Assessme |
|                          |        | DATE                        | DATE                      | Date of collection                                                                                                    | string                                     | datetime          | Format<br>Precisio | 1 MMCONY     |            |          |          |
|                          |        |                             | TIME                      |                                                                                                    | strina                                     |                   | Format             | нним         |            |          |          |
|                          |        |                             |                           |                                                                                                    |                                            |                   |                    |              |            | C        |          |

図 24: メタデータを閲覧する

 Datos Meteorologicos アクターを右クリックし、「Configure Actor」を選択します。 Data Output Format のそばのプルダウンメニューから「As Column Vector」を選び(図25)、Commit をクリックします。(Datos Meteorologicos アクターのデータ型は RExpression (Rエクスプレッション)アクターの入力データの条件に合わせるため、"As Column Vector"に設定しなくてはなりません。)

| Edit parameters for Datos Meteor    | ologicos                               | ×      |
|-------------------------------------|----------------------------------------|--------|
| EML File:                           |                                        | Browse |
| Data Output Format:                 | As Column Vector                       | ✓      |
| File Extension Filter:<br>recordid: | As Field<br>As Table                   |        |
| endpoint:                           | As Row                                 |        |
| namespace:                          | As UnCompressed File Name              |        |
| Commit Add                          | As Cache File Name<br>As Column Vector |        |
|                                     | As ColumnBased Record                  |        |

図 25:Datos Meteorologicos を設定します。

<u>注意:</u> Datos Meteorologicos は、データ属性名に対応する出力ポートを持っています (例:BARO、 T\_AIR など)。適切なポートを見つけるには、各出力ポートの上にマウスを動かし、ポートのツ ールチップを確認してください。(*図26*).

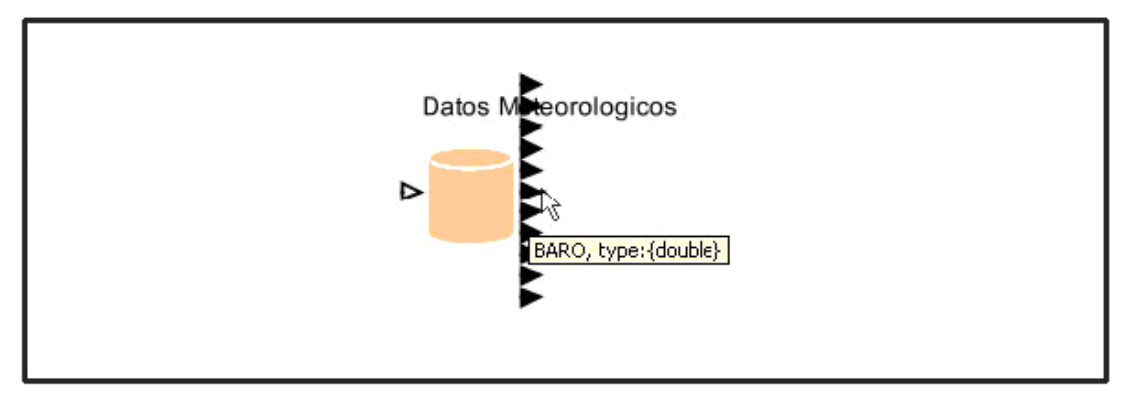

図26: データポートを見つける。マウスを各ポートの上に移動させ、ツールチップを確認。

SDF ディレクターと残りのアクター(RExpression、ImageJ、Display)を作成してワークフ ローを完成させましょう。

- 7. SDF ディレクターを見つけてワークフローキャンバスにドラッグします。
- 8. *SDF* ディレクターを右クリックし、「Configure Director」を選択して iterations を1に変更して設定します。
- 9. 変更を有効にするため、「Commit」をクリックします。
- 10. *RExpression* アクターを見つけてワークフローキャンバスにドラッグします。 *RExpression* アクターは"General Purpose"ファミリーに入っています。

初期設定では *RExpression* アクターは二つの出力ポートと 2+2 という R スクリプトが設定されています。*RExpression* アクターを線形回帰ワークフローで使う前に、二つの入力ポート (T\_AIR and BARO)を追加し、*RExpression* スクリプトを修正しなくてはなりません。

- 11. *RExpression* アクターを右クリックし、「Configure Ports」を選択します。
- 12. "Configure ports" ダイアログボックスで、「Add」を二回クリックして新しいポートを二つ追加します。各ポートの隣の「Input」というチェックボックスをクリックして、これらの新しいポートを入力ポートに指定します。
- 13. 新しいポートの空白の Name 欄をダブルクリックし、新しい名前をつけます。一つには"T AIR"、もう一つには"BARO"と名前をつけましょう。(*図27*).

|         | Configure Actor          | Ctrl+E | 1               |         |                                                                                                    |           |          |           |           |        |       |
|---------|--------------------------|--------|-----------------|---------|----------------------------------------------------------------------------------------------------|-----------|----------|-----------|-----------|--------|-------|
|         | Customize Name           |        |                 |         |                                                                                                    |           |          |           |           |        |       |
| RExpres | Configure Ports          |        | G               |         |                                                                                                    |           |          |           |           |        | 000   |
|         | Configure Units          |        | 🎂 Configure     | ports f | or RExp                                                                                                    | ression   |          |           |           |        |       |
|         | Open Actor               | Ctrl+L | Name            | Input   | Output                                                                                                    | Multiport | Type     | Direction | Show Name | Hide   | Units |
| R       | Documentation            | ,      | graphicsFieName |         | <b>~</b>                                                                                                    |           |          | DEFAULT   |           |        |       |
|         | Set Checkpoints          |        | output          |         | Image: A state of the state of the state |           |          | DEFAULT   |           | - 8    |       |
|         | Configure Semantic Types |        | BARO            |         | H                                                                                                    | H         |          | DEFAULT   | - H       | HH     |       |
| lm c    | Save in Library          |        |                 |         | -                                                                                                    |           |          | -         |           | _      | _     |
|         | Upload to Repository     |        |                 | Comm    | <u>*</u>                                                                                                    | Apply     | Add      | Remove #4 | Help      | Cancel |       |
| t≯ pr   | Convert to Class         |        | geungsan        | ··· 🕿   |                                                                                                    |           | - /      | V-1       |           |        | -11   |
| _       | Bring to Front           | Ctrl+F |                 |         |                                                                                                    |           | <u> </u> | _         |           |        |       |
|         | Send to Back             | Ctrl+B |                 |         |                                                                                                    |           |          |           |           | - "-   |       |

図 27: ポートを追加しカスタマイズする

14. R スクリプトを設定するために、*RExpression* アクターを右クリックし、 Configure Actor を選択します。"R function or script"ダイアログボックスの中で、 R function or scriptの値を初期設定値から次の値に書き換えます。

```
res <- lm(BARO ~ T_AIR)
res
plot(T_AIR, BARO)
abline(res)</pre>
```

上の R 関数は、*RExpression* アクターに気圧と気温の値を読み込んでそれらの値をプロットし、値を元に回帰直線を描くように指示を出します。変更を保存するために Commit をクリックします。

- 15. *Display* アクターをワークフローキャンバスへドラッグ・アンド・ドロップしま す。*Display* アクターは"Components> Data Output > Workflow Output > Textual Output"というパスから見つけることができます。
- 16. *RExpression* アクターの下の出力ポートを *Display* アクターのインプットポートに 接続します。

*ImageJ* アクターをワークフローキャンバスへドラッグ・アンド・ドロップします。アクターは"Components > Data Output > Workflow Output > Graphical Output" というパスから見つけることができます。

RExpression アクターの上の出力ポートを ImageJ アクターのインプットポートに接続します。これでワークフローを実行する準備ができました。ワークフローの実行結果と画像出力は下のようになります(図28)。

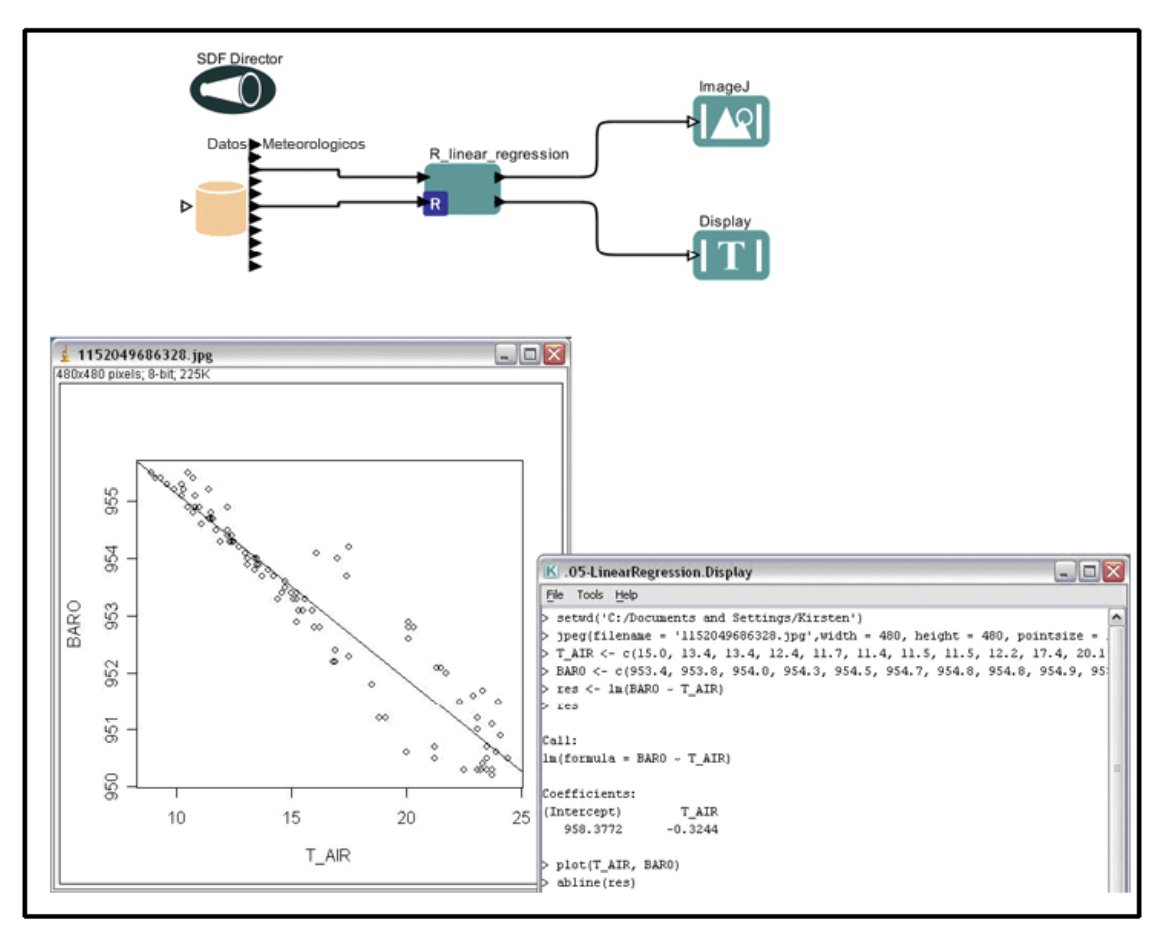

図 28:線形回帰ワークフローとその出力

図28の左のウィンドウでは回帰直線の周りに気圧と気温の値をプロットした散布図を 表示しています。グラフではこれら二変数の間に強い負の関係があることを示していま す。つまり、気温が低ければ低いほど気圧が高くなるという関係です。右のウィンドウ では散布図で使われた気圧と気温のデータを表示します。またさらに、Y軸の切片(線形 回帰式 y=mx+bにおいて、気圧 958.38 と傾き-0.32)が表示されています。 ここまでできたら、他のデータタイプや他のデータセットを使ってワークフローを実行 してみる事ができます。データを変えてみる場合は、セクション 7.2 のはじめのワーク フロー表の仮定を満たすデータを使うことを忘れないでください。

#### 7.3. サンプルワークフロー3-Web サービスとデータ変換

| 名前     | Web サービスとデータ変換                                                                                                    |
|--------|----------------------------------------------------------------------------------------------------|
| ファイル名  | 06-WebServicesAndDataTransformation.xml                                                                                                    |
| 詳細記述   | このワークフローは、特定の遺伝子アクセス番号に対応する塩<br>基配列を検索するため、リモートのゲノミクスデータベースサ<br>ービスを利用します。この配列は適切な変換作業を経て3つの<br>異なった形で表示されます。最初はネイティブフォーマット<br>(XML)で、次はこのXMLフォーマットから抽出された配列の要<br>素で、三番目はwebサイトで表示可能なHTMLドキュメントの<br>形です。後の2つの操作は、一部の複雑な低レベル処理を隠し<br>たコンポジットアクターを使って実行されます。コンポジット<br>アクターは、複雑になりそうな複数タスクを単一アクターで実<br>行する、いうなればサブワークフローです。 |
| 仮定     | <i>Web Service</i> (web サービス)アクターは、目的の web サービス* <sup>訳注</sup><br>が RPC** <sup>訳注</sup> ベースで、プリミティブな XML 型と配列を使って<br>いると仮定します。                                                                                                    |
| ディレクター | SDFディレクター                                                                                                    |
| データ    | データは初期入力の遺伝子アクセス番号が String Constant (文字<br>列定数)アクターとして特定されていて、中間的な入力(XML デ<br>ータ)はリモートのゲノミクスデータサービスから検索したもの<br>です。                                                                                                    |
| アクター   | String Constant, Display, Sequence Getter Using XPath, HTML Generator Using XSLT, Web Services,                                                                                                    |
| パラメーター | Web Services アクター:<br>wsdlUrl = <u>http://xml.nig.ac.jp/wsdl/DDBJ.wsdl</u><br>methodName = getXMLEntry                                                                                                    |

\*<sup>訳注</sup> web サービス: ネットワークを介した協同的なコンピューター同士の相互利用を支援するソフトウェアデザイン("a software system designed to support interoperable machine-to-machine interaction over a network", World Wide Web Consortium)

\*\*<sup>訳注</sup> RPC: Remote Procedure Call, リモートホストのコンピュータープログラム(メソッド)を簡単 に呼び出すことができ、結果をローカルコンピューターで利用できる仕組み

「webサービスとデータ変換」ワークフローは Web Service アクターを使ってゲノミク スデータベースへアクセスし、リモートのゲノミクスデータベースサービスへ問い合わ せして得られた、そこから塩基配列が返されます。戻り値の塩基配列の名前(つまり遺 伝子アクセス番号)は、String Constant アクターから Web Service アクターに渡されます。 Web Service アクターは適当なリモートサーバーに接続するように設定しなければなりま せん。一度設定されると、Web Service アクターはリモートサーバーから取得した塩基配 列を出力し、3つの異なったテキスト表示するための Display アクターを使って複数の 形式で表示することができます:一つは XML で(サーバーがデフォルトで返す結果がこ の形式です)、もう一つはこの XML から抽出した配列の要素で、残りは web サイトで表 示可能な HTML ドキュメントです。

リレーションは Web Service アクターによって出力されるデータを分岐させるのに使われ、データを必要とする全てのコンポーネントの間で共有されることになります。

このワークフローは2つのコンポジットアクターを使用します:Sequence Getter Using XPath(Xパス<sup>\*WHE</sup>を使用した配列取得)とHTML Generator Using XSLT(XSLT<sup>\*\*WHE</sup>を利用したHTML 生成)で、それぞれXMLデータを返すのと配列要素とHTMLファイルへ変換するのに使われます。このコンポジットアクターは既存のKeplerアクターを使って、このワークフローの中で使用するために生成されたものです。Sequence Getter Using XPathとHTML Generator Using XSLTという名前のコンポーネントは、「コンポーネント」タブには現れません。コンポジットアクターの内部を見たい場合は、ワークフローキャンバスでこのアクターを右クリックし、メニューから「Open Actor(アクターを開く)」を選択して下さい。コンポジットアクターは新しいアプリケーションウィンドウで開きます。図32 はその例です。

<sup>\*</sup><sup>w注</sup> XML Path Language, XML ドキュメント内の場所を特定する言語

\*\*<sup>\*\*</sup>XML Stylesheet Language Transformations, X パスを利用して、ある XML 文書を他の XML 文 書や異なった形式の文書へ変換するための言語

加えて、このワークフローは4番目の Display アクターを使い、リモートサーバーが返したエラーを表示します(例えば、サーバーダウンや不正な入力)。

この「web サービスとデータ変換」ワークフローを作成するには:

- 1. 新しいワークフローキャンパスを開きます。
- 2. *SDF* ディレクターをワークフローキャンパスへドラッグ・アンド・ドロップします。パラメーターiterations(反復数)を1にします。
- 3. String Constant(文字列定数)アクターをワークフローキャンパスヘドラッグ・アンド・ドロップします。
- String Constant アクターを右クリックし「Configure Actor(アクターの設定)」を選択します。Value(値)フィールドに AA045112 を入力し、「Commit(承認)」ボタンを押します。
- 5. *String Constant* アクターの名前を変えるため、これを右クリックし、「Customize Name(名前の変更)」を選びます。新しい名前(例えば Gene Accession Number)を New name(新名)フィールドへ入力し、「Commit」ボタンを押します(*図29*)。

| String Constan | t<br>Configure Actor<br>Customize Name<br>Configure Ports<br>Configure Units<br>Open Actor<br>Documentation<br>Configure Semantic Types<br>Save in Library<br>Upload to Repository<br>Convert to Class | Ctrl+E<br>Ctrl+L | Rename String Constant       Image: Constant         Image: Wew name:       Gene Accession Number         Show name:       Image: Constant         Image: Commit Cancel       Constant |
|----------------|----------------------------------------------------------------------------------------------------|------------------|----------------------------------------------------------------------------------------------------|
|                | Bring to Front<br>Send to Back                                                                                                    | Ctrl+F<br>Ctrl+B |                                                                                                    |

**図 29:** アクターの名前を変更

6. Web Service(web サービス)アクターをワークフローキャンパスへドラッグ・アンド・ドロップします。String Constant アクターの下へ置いて下さい。デフォルト

では、Web Service アクターは実行時エラーを出力するための出力ポートを一つ 持ちます、また web サービスの URL(wsdlUrl パラメーター)とそ のメソッド<sup>\*款</sup> <sup>it</sup>(methodName パラメーター)を設定しなければなりません。これらの情報によ って一度アクターが設定されると、web サービスによって要求される適切な入出 力ポートが生成されます。

 web サービスにアクセスするために必要なパラメーターを設定するため、Web Service アクターを右クリックし、「Configure Actor(アクターの設定)」を選択し ます(図 30)。wsdlUrl に http://xml.nig.ac.jp/wsdl/DDBJ.wsdlを入力します\*\*<sup>\*\*</sup>でき。 methodName へ getXMLEntry を入力します。Web Service アクターのポートは自 動的に更新されるはずです。アクターを右 クリックして Configure Ports(ポート 設定)ダイアログボックスから「direction(アクターでのポートの位置)」のプルダ ウンメニューを選ぶことで、より便利な場所 ヘポートを移動することができま す\*\*\*\*<sup>\*\*\*</sup>。

| ame<br>rts<br>iits<br>Ctrl+i<br>on     | omize Name<br>igure Ports<br>igure Units<br>n Actor Ctrl+L<br>mentation <b>)</b> | wvsdlUrt     http://wnl.nig.ac.jp/wvsdlCOBJ.wvsdt     methodName:     getXnLEntry                                                                                      |
|----------------------------------------|----------------------------------------------------------------------------------|----------------------------------------------------------------------------------------------------|
| mantic Types<br>ry<br>pository<br>lass | igure Semantic Types<br>in Library<br>ad to Repository<br>vert to Class          | password:<br>hasTrigger:<br>class:<br>semanticType00:<br>urn:lsid:localhost:onto:l:l#WebServiceActor<br>semanticType11:<br>urn:lsid:localhost:onto:l:l#WebServiceActor |
| t Otrl+<br>Ctrl+                       | to Front Ctrl+F<br>I to Back Ctrl+B                                              | Commit Add Remove Restore Defaults Preferences Help Cancel                                                                                                    |
| Jass<br>& Otrl+<br>Corl+               | Ito Front Ctrl+F<br>Ito Back Ctrl+B                                              | semanticType11: urn:lsid:localhost:onto:2:l#WebService Commit Add Remove Restore Defaults Preferences Help                                                             |

図 30 web サービス(Web Service)アクターの設定

\*<sup>wit </sup>ここでのメソッドは web サービスを利用する際の、Web サービス記述言語 WSDL で書かれた XML 文書の名前で getXMLEntry や searchParam など

\*\*<sup>#注</sup> wsdlUrl だけ一度入力して commit すると、methodName はプルダウンメニューで選ぶことが できるようになる

\*\*\*<sup>新注</sup>後半の記述はポートの場所を任意に動かせるように書いているが、アクターの左右上下(東 西南北)しか選べない

- 8. Gene Accession Numbers という名前を付けた *String Constant* アクターの出力を、 *Web Service* アクターの入力につなぎます。
- 9. Display(表示)アクターを4つワークフローキャンパスヘドラッグ・アンド・ドロ ップします。
- 10. 一つの *Display* アクターを *Web Service* アクターの右下へ持ってきます。この *Display* アクターを右クリックして、Errors Sink という名前に変更します。
- 11. Web Service アクターの上の方の出力ポートを Errors Sink の Display アクターへ接続します。

12. 2番目の *Display* アクターを web サービスアクターの右の少し上に持ってきます。 アクターを右クリックして、"XML Entry Display"と名前を変更します。

「web サービスとデータ変換」ワークフローは、このワークフローのために特別に設計 された2つのコンポーネントアクターを使います。これらのカスタマイズされたアクタ ーはコンポーネントライブラリの中で利用可能とはならず、むしろそれらを再び作る必 要があります。既存のワークフローからそれらをコピー・ペーストすることで、これを 利用します。

- Kepler をインストールしたディレクトリの "/demos/getting-started"から web サービスとデータ変換とを行うワークフロー"(06-WebServicesAndDataTransformation.xml"を開きます。ワークフローは新しいアプリケーションウィンドウで開きます。Sequence Getter Using XPath(Xパスを使用した配列取得)コンポジットアクターを左クリックして選択します。
- 14. 「Edit(編集)」メニューから「Copy(コピー)」を選びます(あるいは、キーボード ショートカット[Ctrl]+[C]を使います)
- 15. 現在作成中のワークフローへ戻り、コピーした Sequence Getter Using XPath コン ポジットアクターを編集メニューの「Paste(貼り付け)」を使うか(図 31)キーボー ドショートカットの[Ctrl]+[V]を使って貼り付けます。

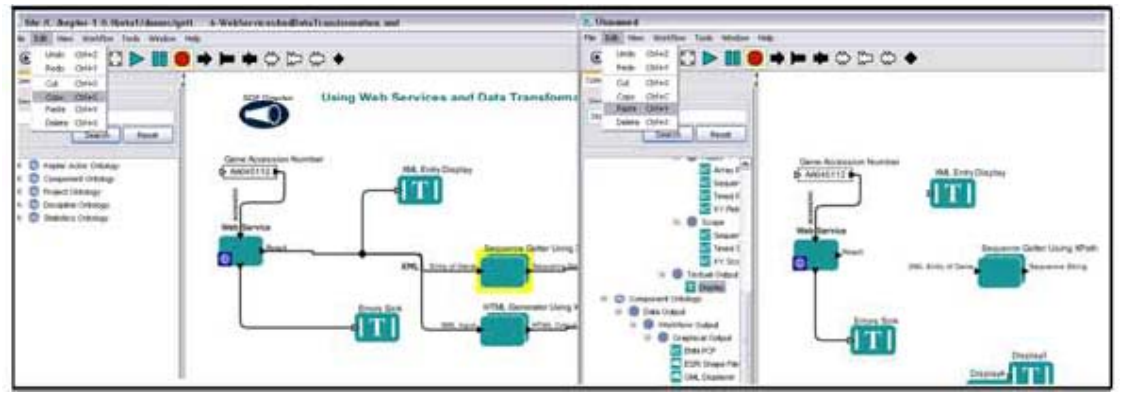

図 31: ワークフロー間でのアクターのコピーと貼り付け

 16. オリジナルの「webサービスとデータ変換」ワークフロー (WebServicesAndDataTransformation)から HTML Generator Using XSLT(XSLT を利 用した HTML 生成)コンポジットアクターを作成中のワークフローへコピーと張 り付けをします

<u>注意:</u>コンポジットアクターの内部を見たい場合は、アクターを右クリックし、メニューの 「Open Actor(アクターを開く)」を選択します。コンポジットアクターが新しいアプリケーショ ンウィンドウの中に開きます(*図32*)。コンポジットアクターは複雑なタスクの組み合わせを実行 するサブワークフローと考えることができます。

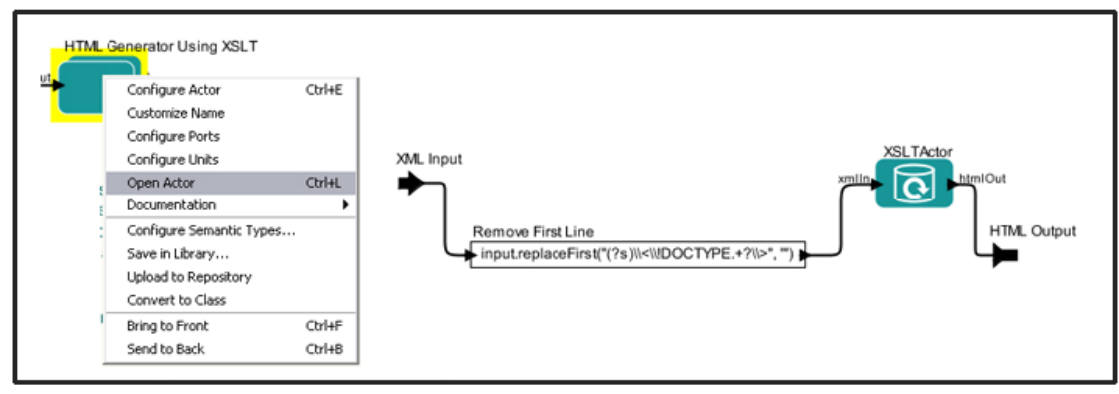

図 32 HTML Generator Using XSLT コンポジットアクターの内部

Web Service アクターの出力は3つのアクターに要求されているので、アクター接続をする前に、出力を分岐させるためにリレーションを追加する必要があります。

ツールバーの右端にある Relation(リレーション)アイコンをクリックしてリレーションを追加します。リレーション(黒いひし形アイコン)はワークフローキャンパスの中央付近に現れます(図33)。キーボードショートカットの[Ctrl]+[左クリック]でもリレーションを追加できます。

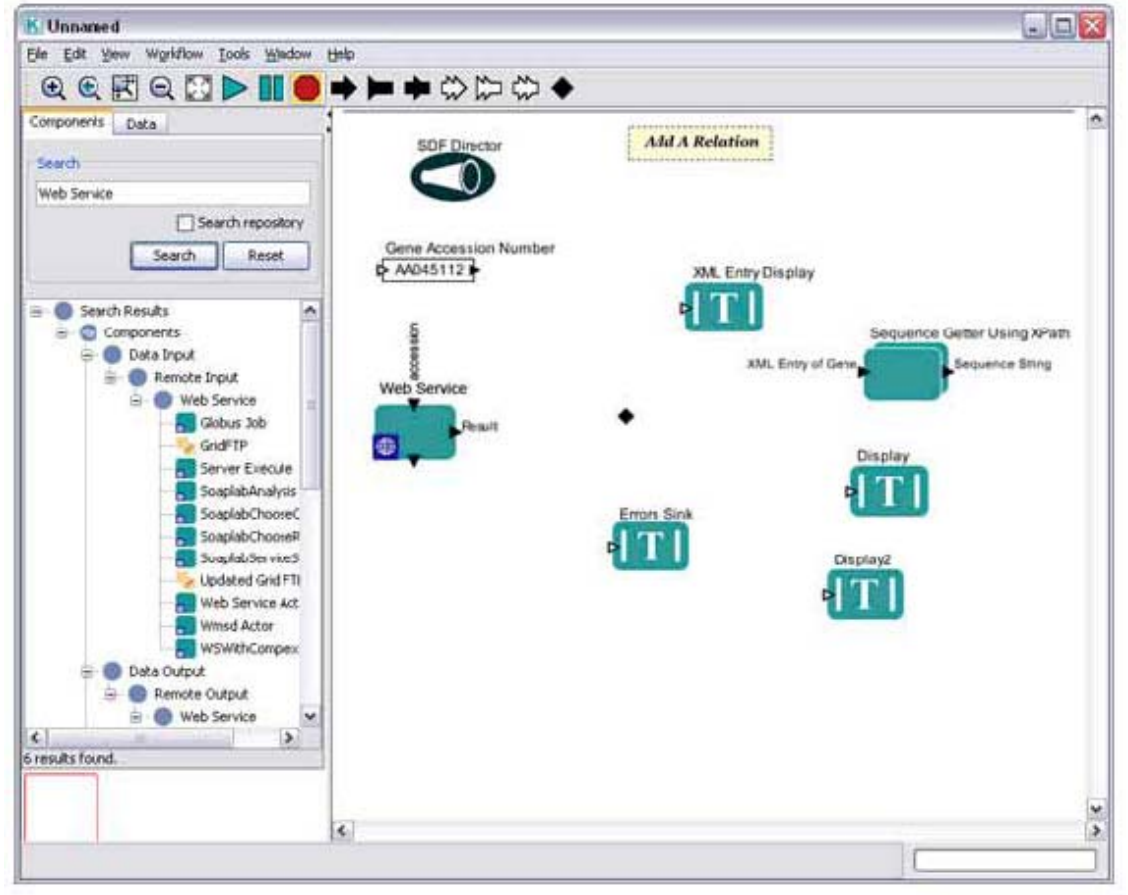

図 33 Relation(リレーション)の追加

- 18. リレーションアイコンを Web Service アクターと Sequence Getter using XPath アク ターの間に持ってきます。
- 19. "XML Entry Display"」*Display* アクターと *Web Service* アクターを接続します。この *Display* アクターの入力ポートをクリックしリレーションアイコンへドラッグ・アンド・ドロップします。
- **20.** *HTML Generator Using XSLT アクターと Sequence Getter Using XPath アクター*も同様にリレーションアイコンと接続します。
- 21.3番目の *Display* アクターを「Sequence String Display」と名付け、*Sequence Getter using XPath* アクターの右に置きます
- 22. Sequence Getter using XPath アクターの出力を"Sequence String Display"アクターの 入力に接続します
- 23. 4番目の *Display* アクターを"HTML Display"と名付け、*HTML Generator Using XSLT* アクターの右に置きます。
- 24. *HTML Generator Using XSLT* アクターの出力を"HTML Display"アクターの入力へ 接続します。

これでワークフローの実行準備が整いました。ワークフローの結果と出力は次のようになります(図34)

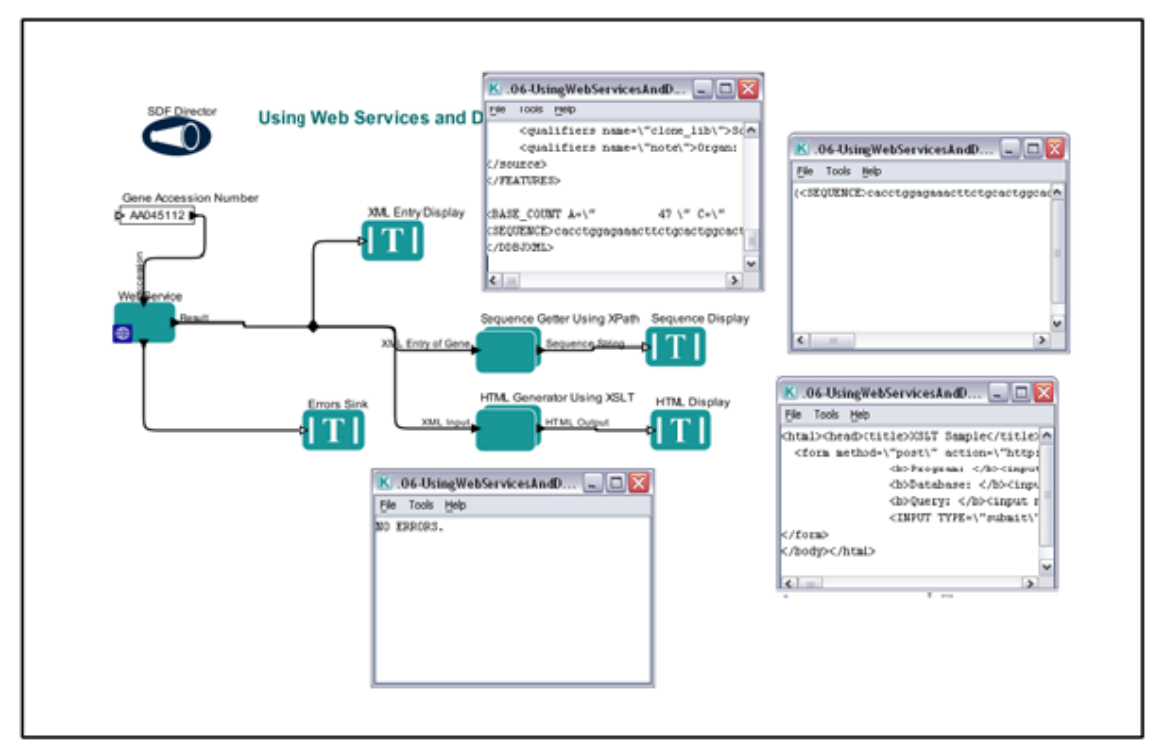

図 34 web サービスワークフロー

<u>注意</u>:作成したワークフローに注釈をいれるには、Annotation(注釈)アクターをワークフローキ ャンバスヘドラッグ・アンド・ドロップします。ダブルクリックすることでデフォルトのテキス ト"Double click to edit"(ダブルクリックして編集)を変更することができます。

## 7.4. サンプルワークフロー4-Kepler からの外部アプリケーションの 実行 (External Execution(外部実行)アクター)

External Execution(外部実行)アクターは Kepler の中から外部アプリケーションを起動す るために使います。このアクターはパラメーターを受け渡し、実行結果の値を返します。 これは下流のアクターが使ったり表示したりすることができます。外部実行アクターを 使用するためには、起動させるアプリケーションはローカルコンピューターで実行され、 場合によっては、適切に設定されていなければなりません。このセクションでは、外部 実行アクターを使うワークフロー例を見て行きます。

| 名前     | 外部実行ワークフロー                                      |
|--------|-------------------------------------------------|
| ファイル名  | 07-CommandLine_l.xml                            |
| 詳細説明   | "07-CommandLine_l.xml"ワークフローは Kepler の External |
|        | Execution (外部実行) アクターを利用して、Kepler のパッケー         |
|        | ジの中にある Hello World Java アプリケーションを実行しま           |
|        | す。このアクターはアプリケーションの結果を出力し、表示ア                    |
|        | クターで表示することができます。                                |
| 仮定     | Hello World Java アプリケーションがローカルマシンの Kepler       |
|        | をインストールしたディレクトリの/demos/getting-started ディ       |
|        | レクトリにあることを想定しています。                              |
| ディレクター | SDFディレクター                                       |
| データ    | 2つの Constant(定数)アクターからデータが提供されます                |
| アクター   | Constant, External Execution, Display           |
| パラメーター | External Execution アクター:                        |
|        | directory = \$WorkingDir                        |
|        | waitForProcess が選択(チェックされている状態)                 |

Command Line 1 ワークフローは Kepler の *External Execution*(外部実行)アクターを利用して、Kepler のパッケージの中にある HelloWorld Java アプリケーションを実行します。 HelloWorld Java アプリケーションは単純な Java プログラムで、"Hello"というテキストに変数(たいていはユーザー名、そのデフォルトは"Kepler\_User"という文字列)という文字列が出力されます。外部実行アクターは HelloWorld Java アプリケーションの実行が終わるまで待機し、アプリケーションの出力を結果として返し、これは表示アクターで表示できます。

外部実行アクターの directory(ディレクトリ)パラメーターは HelloWorld アプリケー ションの場所を設定します。他の全てのパラメーターはデフォルト設定のままでかまい せん。

Command Line 1 ワークフローを作成するには:

1. *SDF*ディレクターをワークフローキャンパスへドラッグ・アンド・ドロップします。パラメーターiterations(反復数)を1にします。

- Constant(定数)アクターをワークフローキャンパスへドラッグ・アンド・ドロッ プします。このアクターの名前を CommandLine とします。アクターを命名する には、アクターを右クリックしてドロップダウンメニューの「Customize Name(名前を変更)」を選びます。新しい名前を New name(新しい名前)フィール ドへ入力し、「Commit(承認)」ボタンを押します。
- 「CommandLine」アクターの中央をダブルクリックして Edit Parameters(パラメー ター編集)ダイアログボックスを表示させます。パラメーターvalue を"javacp./HelloWorld Kepler\_User"とします(引用符"も入力して下さい)。最後の Kepler\_User というのはコマンドラインを通して伝えられる、Javaプログラムへ の引数です。この値は希望するものへと変ることができます(たとえば、Katieや Bob)。この文字列全体を囲んでいる引用符"はこれが文字列であることを明示す るために必要です。「Commit 承認」ボタンを押します。
- Component タブで、Component library の中から Parameter を検索して下さい、そして Workflow のツリーから Parameter(青い丸)をワークフローキャンパスヘドラッグ・アンド・ドロップします。このアクターを右クリックし、ドロップダウンメニューの「Customize Name(名前を変更)」を選びます。WorkingDir と命名し、「Commit(承認)」ボタンを押します。このアクターを今度はダブルクリックし、Edit Parameters(パラメーターを編集)ダイアログボックスを表示させ、property("KEPLER")+"/demos/getting-started"と入力します。これはつまり working directory(作業ディレクトリ)の場所です。ここでは Kepler をインストールしたディレクトリの下の"/demos/getting-started"ディレクトリが作業ディレクトリとなります。
- 5. 「コンポーネント」タブで「External Execution」を検索し、このアクターをワー クフローキャンパスへドラッグ・アンド・ドロップします。アクターをダブルク リックして、パラメーターdirectory(ディレクトリ)を\$WorkingDir とします (つまりパラメーターWorkingDir は 4.で追加したワークフローパラメーターで 設定されることになります)。(図35)

| <pre>fringCountLimit:<br/>command:</pre> | NOVE                                                          |  |  |  |  |  |
|------------------------------------------|---------------------------------------------------------------|--|--|--|--|--|
| cirectory                                | \$WorkingDir Brow                                             |  |  |  |  |  |
| envirorment:                             | {{name = "", value = ""}}                                     |  |  |  |  |  |
| prependFla:formDecendent5helCommand      |                                                               |  |  |  |  |  |
| throwExceptionOnNonZeroReturn:           |                                                               |  |  |  |  |  |
| watForProcess:                           |                                                               |  |  |  |  |  |
| dass                                     | ptolemy.actor.lip.Exec                                        |  |  |  |  |  |
| semantic"yoe00;                          | urn:lsid:lccalhost:prtc:1:1#ExternalExecutionEnvironmentActor |  |  |  |  |  |
| semanticType11:                          | urn:lsid:lccalhost:prtc:2:1#UnixCommand                       |  |  |  |  |  |
|                                          |                                                               |  |  |  |  |  |

リ)を設定

- 「CommandLine」 Constant アクターの出力ポートを External Execution アクターの command(コマンド)入力ポートへ接続します。command ポートはアクター左側の 真ん中です(見づらいときはワークフローキャンバスをズームします)
- Display(表示)アクターをワークフローキャンパスへドラッグ・アンド・ドロップし、External Execution アクターの output(出力)ポートを、このアクターの input(入力)ポートへ接続します。
- 8. ワークフロー実行の準備が整いました。このワークフロートデフォルトの出力は 図36に示しました。

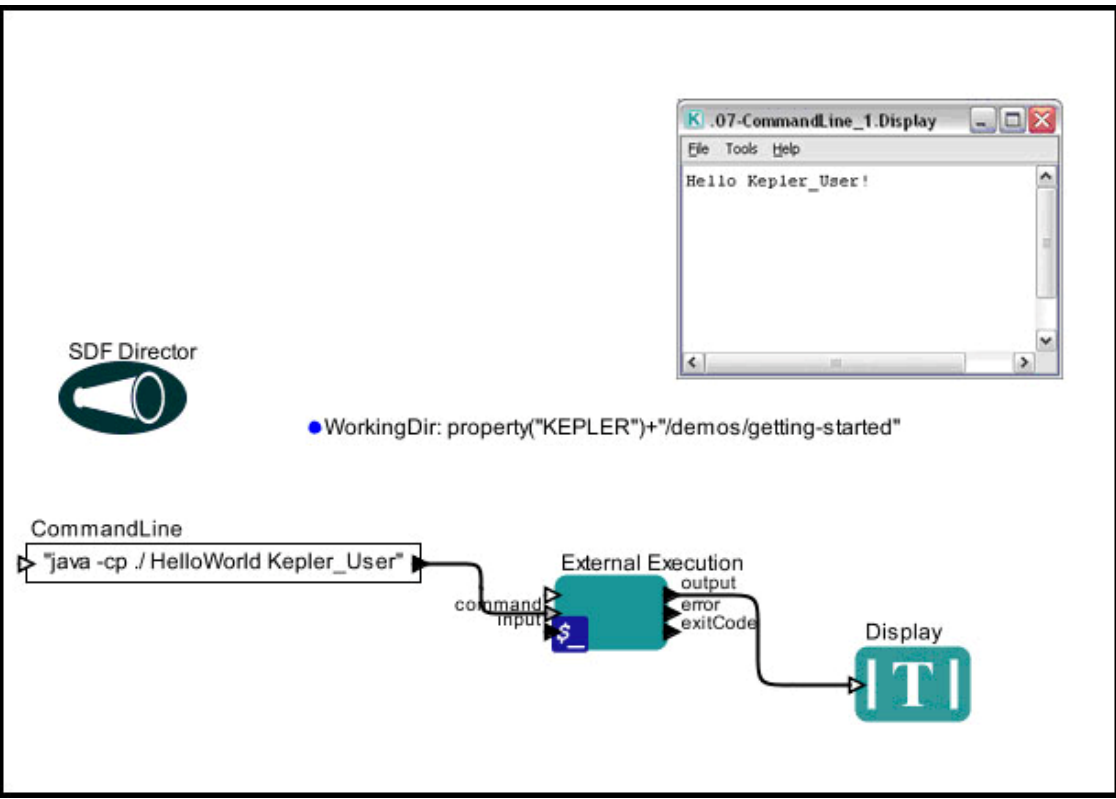

図 36 Command Line 1 ワークフローとデフォルトの出力

#### 8. 付録

## 8.1. Ptolemy II(トレミー2)-Kepler の基礎

Ptolemy II(トレミー2)<sup>\*W注</sup>は不均質さと協調性を可能にするモデリングとデザインのため のソフトウェアフレームワークであり、Java ベースのコンポーネントフレームワークに Vergil(バージル)<sup>\*\*W注</sup>というグラフィカルインターフェイスを使っています。Ptolemy II はカリフォルニア大バークレー校の Ptolemy プロジェクトの成果であり、このプロジェ クトは「明確な計算モデルの利用によるコンポーネントの相互作用の決定」がゴールで した。

プロジェクト web サイトの説明によれば、Ptolemy II はいくつかのドメインを含み、各

ドメインはある計算モデルを実現します。コンポーネントライブラリと、グラフィックス、数学、プロット、データなどのサポートパッケージを持ちます。Ptolemy II のより 詳しい情報は http://ptolemy.eecs.berkeley.edu/index.html を参照して下さい。

<sup>\*駅注</sup>名前の由来は、2世紀の天文学者、数学者、地理学者のプトレマイオスより \*\*<sup>新注</sup> Vergil(バージル,ウェルギリウスとも)古代ローマの詩人

科学ワークフローをもともと意図していないにも関わらず、Ptolemy II はデータフロー 的ーこれは科学ワークフローの大変重要な特徴ですーモデル開発支援を提供します。 Ptolemy II はオープンソースで、様々な計算モデルを含んだモデルデザインと実行の成 熟したプラットフォームであり、充実したドキュメントと容易な拡張性を提供している ので、Keplerの基礎として選択しました。

#### 8.2. アクターリファレンス

アクターとディレクターのドキュメントは Actor Reference(アクターリファレンス)にあ ります。また、Kepler インターフェイスの中でも見ることができます。ドキュメントを 見るには

- 1. アクターやディレクターを右クリックします。
- 2. 「Documentation(ドキュメント)」を選びます。
- 3. 次に「Display(表示)」を選択します(図 37)。

| Prediction                                                                                                    |                         |                                              | GarpPrediction (org.ecoil                                                                                                    | nformatics.seek.garp.                                                                                                    | GarpPrediction)                                                                                                    |
|----------------------------------------------------------------------------------------------------|-------------------------|----------------------------------------------|----------------------------------------------------------------------------------------------------|----------------------------------------------------------------------------------------------------|----------------------------------------------------------------------------------------------------|
| Configure Actor<br>Custorize Name<br>Configure Ports<br>Configure Units<br>Open Actor<br>Documentation<br>Configure Semantic Ty<br>Save in Library<br>Upload to Repository<br>Convert to Class<br>Bring to Front | Ctri+E<br>Ctri+L<br>pes | Display<br>Customize<br>Remove Customization | And States<br>Apple All And All And All                                                                                                    | GARP is a computer program<br>environment variables and im<br>Rule Set Production. GARP wo<br>on Desistop GARP, http://www<br>prosencelebsence data on a<br>actor) and the input set of en<br>(* dr.0). The outputs are ether<br>image with predicted presenc<br>displayed).<br>This is a JN-based actor. It re<br>MacCOSX - currently not avail                                                                                                    | for predicting species locations based on various spatial data so<br>rorn species locations. GARP is an acromym for Genetic Algorit<br>as originally ceated by David Stockwell. The version in Kepter is<br>withemaper centrelististoparty. The GenPrediction actor predic<br>spatial grid based on the input RuleSet isolacuted by the Gamp-<br>vionnential layers. The input Isynar ace described in a summary<br>an * asc grid file or a * twp file. Either can be displayed as a bit<br>elabsence indicated by pixel values (e.g. color mapped when<br>quires the following linux: lbgarp.so windows: garp.dll, libexpatial<br>life for the Mac (3/16/2006). |
|                                                                                                    |                         | σ.                                           | Parameters<br>rule-SetFilename Parameter This is the<br>logerateFilename Parameter This is the<br>output SetFilename Parameter<br>This is the is<br>output BMP Parameter<br>This is the i<br>Nue-SetFilename<br>This is the i<br>AgerateFilename<br>This is the i<br>Constant This is the i<br>Constant Parameter<br>This is the i<br>Constant Parameter<br>This is the i<br>Constant Parameter<br>This is the i<br>Constant Parameter<br>This is the i<br>Constant Parameter<br>This is the i<br>Constant Parameter<br>This is the i<br>Constant Parameter<br>This is the i<br>Constant Parameter<br>This is the i<br>Constant Parameter<br>This is the i<br>Constant Parameter<br>This is the i<br>Constant Parameter<br>This is the i<br>Constant Parameter<br>This is the i<br>Constant Parameter<br>Constant Parameter<br>This is the i<br>Constant Parameter<br>Constant Parameter<br>Constant | Ile name of the file containing the<br>file name of the *.dd file used to<br>the name to be used for the out<br>file name to be used for the out<br>file name of the file containing the<br>file name of the *.dd file used to<br>the name to be used for the out<br>in the used for the out<br>in the used for the out | he RuleSet data. It is usually the output of a GarpAlgorithm actor.<br>summarize the set of spatial data files with environmental data<br>out ASCI grid file.<br>put BMP raster file.<br>he RuleSet data. It is usually the output of a GarpAlgorithm actor.<br>summarize the set of spatial data files with environmental data<br>out ASCII grid file.<br>See Alaco:<br>• No javadoos found<br>• Base class (TypedAlomicActor)<br>• Not used in any demos                                                                                                    |

図 37 アクターのドキュメント